# 2012

# КОРИСНИЧКИ ПРИРАЧНИК ЗА ЕНЕР

# **ВЛАДА НА РЕПУБЛИКА МАКЕДОНИЈА министерство за информатичко општество и администрација** Единствен Национален регистар на прописи на Република Македонија

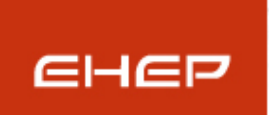

Кориснички прирачник за Единствен Национален Регистар на прописи на Република Македонија

## КОРИСНИЧКИ ПРИРАЧНИК ЗА ЕНЕР Влада на Република Македонија Министерство за информатичко општество и администрација Единствен Национален регистар на прописи на Република Македонија

# СОДРЖИНА

| 1 | ОПІ                                                                                               | ШТО ЗА ЕНЕР                                                                | 3                                                        |
|---|---------------------------------------------------------------------------------------------------|----------------------------------------------------------------------------|----------------------------------------------------------|
| 2 | BO                                                                                                | ВЕД                                                                        | 4                                                        |
| 3 | СЦІ                                                                                               | ЕНАРИО ЈАВНИ КОРИСНИЦИ                                                     | 5                                                        |
|   | 3.1<br>3.2<br>3.3<br>3.4<br>3.5<br>3.6<br>3.7<br>3.8<br>3.9<br>3.10<br><i>3.10</i><br><i>3.10</i> | Сценарио јавни корисници – нерегистрирани                                  | 6<br>6<br>7<br>7<br>7<br>8<br>16<br>17<br>20<br>21<br>23 |
| 4 | СЦІ                                                                                               | ЕНАРИО НЕ-ВЛАДИНИ КОРИСНИЦИ (СТОПАНСКА КОМОРА ИЛИ БИЗНИ                    | 1 <b>C</b> - 25                                          |
|   | 4.1<br>4.2<br>4.3<br>4.4<br>4.5                                                                   | ПРОПИСИ<br>Листа на прописи<br>Пребарување<br>Промена на лозинка<br>Одјава | 25<br>26<br>33<br>35<br>36                               |

- Page 2 / 36 -

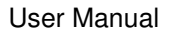

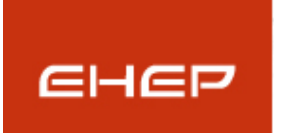

Кориснички прирачник за Единствен Национален Регистар на прописи на Република Македонија

# 1 ОПШТО ЗА ЕНЕР

Почитувани корисници,

Единствениот национален електронски регистар на прописи - EHEP претставува електронски систем кој покрај постојните прописи во Република Македонија ги содржи и предлог законите на министерствата во фаза на подготовка.

Единствениот национален електронски регистар на прописи - EHEP претставува алатка првенствено наменета за електронско информирање на граѓаните на PM, како и на претставниците од невладините организации, стопански комори, бизнис асоцијации и правни лица, претставниците на владата, како и на одделните министерства.

Преку процесот на Проценка на влијанието на регулативата (Regulatory Impact Assessment - RIA) кој подразбира и спроведување на соодветни и временски координирани консултации со јавноста, во Единствениот национален електронски регистар на прописи преку доставување предлози, мислења и забелешки можат навремено да се вклучат засегнатите страни во креирањето на регулативите. На тој начин се постигнува поголема предвидливост на истите и секако транспарентност на целокупниот процес.

Согласно Деловникот за работа на Владата на Република Македонија и Методологијата за проценка на влијанието на регулативата, Министерствата, предлозите за донесување на закон, нацртите и предлозите на закони, освен законите кои се донесуваат по итна постапка мора задолжително да ги објават на **Единствениот** национален електронски регистар на прописи (ЕНЕР) и да бидат достапни за коментари од јавноста, 10 дена од денот на објавувањето. На ЕНЕР секоја заинтересирана страна може да достави мислење, забелешки и предлози во врска со објавените предлози на донесување на закон, нацртите и предлозите на законите.

Надлежното министерство подготува извештај за добиените мислења во кој ги наведува причините, поради кои забелешките и предлозите не се прифатени и истиот го објавува на својата интернет страница и во Единствениот национален електронски регистар на прописи. Предлозите за донесување закон, нацртите и предлозите на закони и извештаите од ставот (5) на член 71, остануваат објавени на интернет страницата на надлежното министерство и во единствениот електронски регистар на прописи една година од денот на влегувањето во сила на законот.<sup>1</sup>

Ein-Sof confidential document. Distribution or duplication right is restricted to the persons listed in the distribution list. The printed version of this document is for information only. For the latest version please check the electronic version on the Ein-Sof Document Management Server

<sup>&</sup>lt;sup>1</sup> "Службен весник на РМ" бр.36 од 17.03.2008, член 71

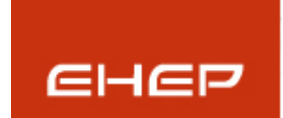

Кориснички прирачник за Единствен Национален Регистар на прописи на Република Македонија

# 2 Вовед

Корисниците на Единствениот национален електронски регистар на прописи - ЕНЕР се поделени на пет групи:

- Администратор претставник/претставници од Министерство за информатичко општество и администрација
- Администратори од владини институции
- Владини корисници претставници на министерствата
- Јавни корисници (физички лица)
- Напредни корисници (невладини корисници) претставници на невладини организации, стопански комори или бизнис асоцијации, фирма-правно лице

Корисниците на Единствениот национален електронски регистар на прописи, имаат различни привилегии во зависност на која група припаѓаат.

#### На пример:

- Администраторите се тие кои ги уредуваат шифрарниците како што се: "Тип на правен акт", "Сектори", "Надлежни регулаторни тела/институции", "Правно подрачје" и сл., и имаат привилегии да објавуваат прописи, да одобруваат нови регистрирани корисници, да одобруваат коментари и препораки, додаваат привилегии и сл.

- Администраторите од владините институции имаат привилегии да внесуваат прописи, да внесуваат документи за прописите, линкови до изданија од службен весник, да даваат коментари, да добиваат известувања по е-пошта кога некој пропис се коментира и сл. Освен тоа тие имат привилегии за уредување, менување и бришење на сите прописи од соодветното министерство. Исто така имаат привилегии да одобруваат корисници од своето министерство, како и да одобруваат коментари на прописи кои тие ги имаат внесено.

- Владините корисници имаат привилегии да внесуваат прописи, да внесуваат документи за прописите, да внесуваат линкови до изданија од службен весник, да даваат препораки и коментари, (препораките и коментарите не се видливи во јавен дел, се додека не се одобрени од страна на администраторот), да добиваат известувања по е-маил кога некој пропис е коментиран и сл.

- Напредните корисници имаат можност да гледаат прописи, да пребаруваат прописи според различни критериуми, како и да даваат коментари за прописите.

- Јавните корисници имаат можност да гледаат прописи, да пребаруваат прописи според различни критериуми, како и да даваат коментари за прописите, но само кога се најавени на системот.

Во корисничкиот прирачник, ќе се задржиме на објаснување на јавниот дел на апликацијата како и на објаснување за привилегиите на <u>РЕГИСТРИРАНИТЕ ЈАВНИ</u> <u>КОРИСНИЦИ И НЕВЛАДИНИТЕ КОРИСНИЦИ.</u>

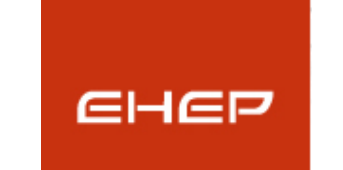

Кориснички прирачник за Единствен Национален Регистар на прописи на Република Македонија

# 3 Сценарио јавни корисници

Јавните корисници на Единствениот национален електронски регистар на прописи -ЕНЕР имаат пристап само на јавниот дел од веб страната, па затоа ќе го објасниме подетално јавниот дел од вебот. Јавни корисници на Единствениот национален електронски регистар на прописи - ЕНЕР се сите посетители на <u>www.ener.gov.mk</u> и тие можат да бидат: регистрирани и нерегистрирани корисници.

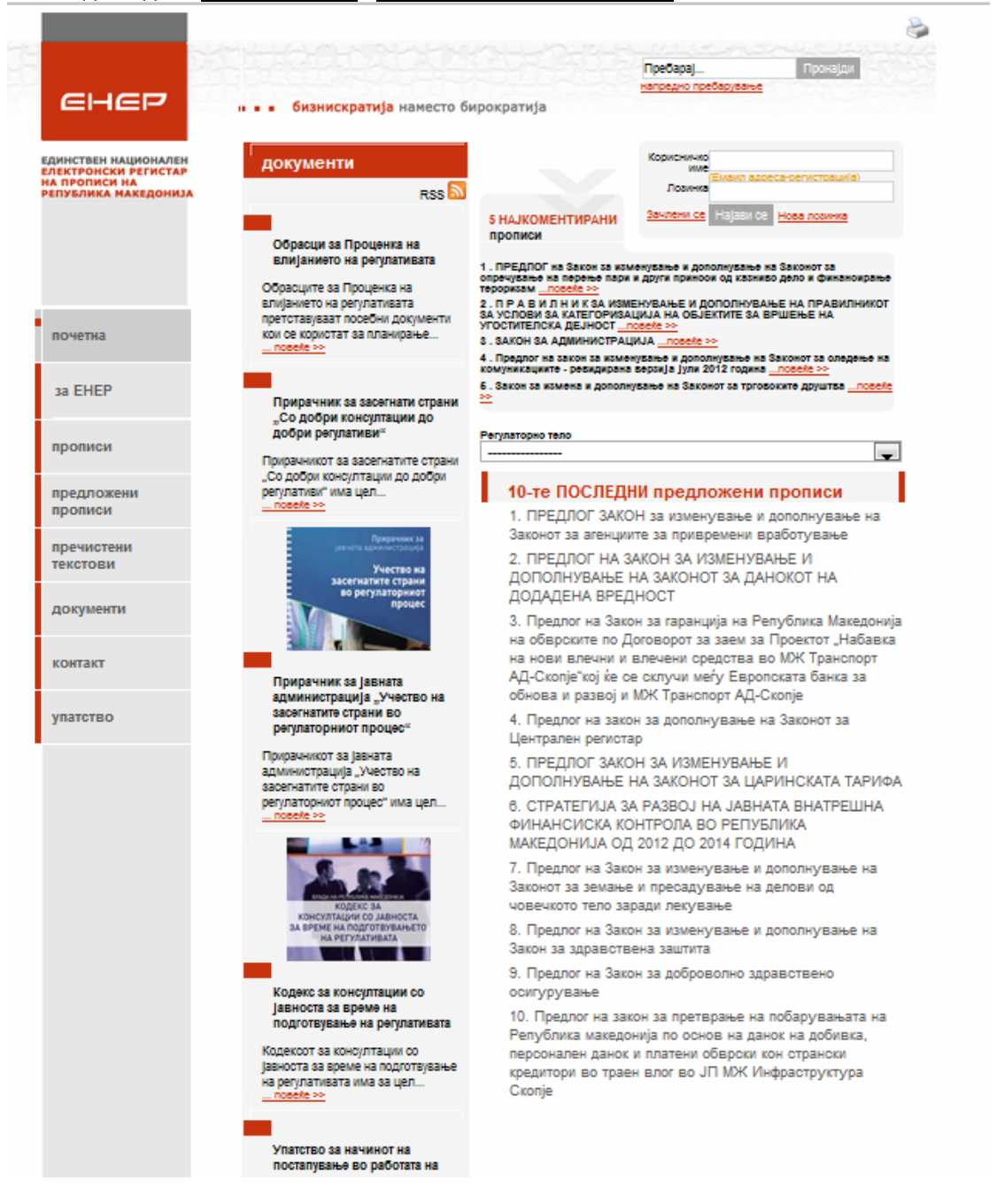

Слика: Почетна страница на јавен дел на веб страната

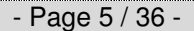

Ein-Sof confidential document. Distribution or duplication right is restricted to the persons listed in the distribution list. The printed version of this document is for information only. For the latest version please check the electronic version on the Ein-Sof Document Management Server

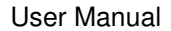

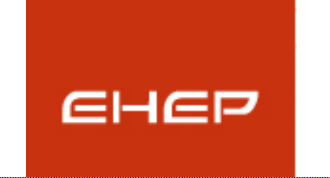

Кориснички прирачник за Единствен Национален Регистар на прописи на Република Македонија

# 3.1 Сценарио јавни корисници – нерегистрирани

Почетната страна на јавниот дел од веб страната е поделена во три сегменти по вертикали.

Во левата вертикала се наоѓа главното мени, во средишниот дел се наоѓаат податоци за ЕНЕР-от, а во десната вертикала почнувајки од врвот, се наоѓа дел за пребарување на содржините на сајтот, дел за најава на корисниците и листи со 5 Најкоментирани прописи и 10-те последни предложени прописи.

Најдолу на веб страната, е поставен бројачот на вкупно посети на веб апликацијата, и бројачот на моментално присутни корисници на апликацијата (без разлика дали тоа се регистрирани или нерегистрирани корисници).

# 3.2 Најава на корисници

Регистрираните корисници од различни профили и со различни привилегии се најавуваат на апликацијата преку делот за најава.

| Ko          | рисничко<br>име | (E           |                     |
|-------------|-----------------|--------------|---------------------|
|             | Лозинка         | ссмаил адрес | а-регистрација)     |
| <u>3a</u> 4 | лени се         | Најави се    | <u>Нова лозинка</u> |

# 3.3 Приказ на 5 Најкоментирани прописи

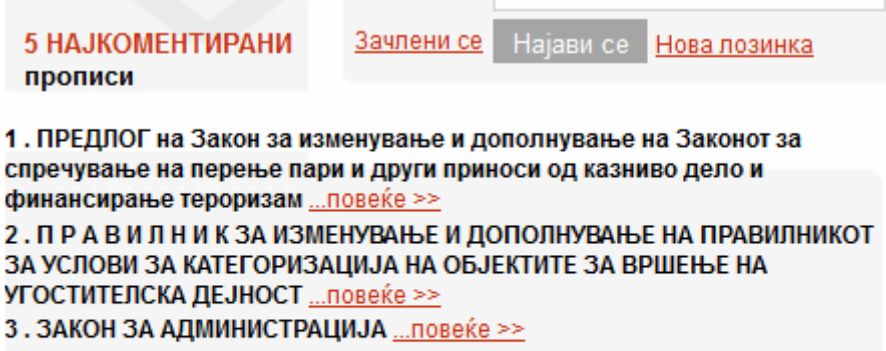

4. Предлог на закон за изменување и дополнување на Законот за следење на комуникациите - ревидирана верзија јули 2012 година ...повеќе >>

5. Закон за измена и дополнување на Законот за трговските друштва ...повеќе >>

Слика: Приказ на првите 5 прописи кои имаат најмногу коментари

Во 5 Најкоментирани прописи се вбројуваат прописи кои имаат добиено најголем број на коментари од страна на регистрираните корисници на ЕНЕР, одобрени од администраторот. Оваа листа се наоѓа веднаш над листата на 10 ПОСЛЕДНИ предложени прописи. Со клик на повеќе кај еден од прописите се отвораат детали за

- Page 6 / 36 -

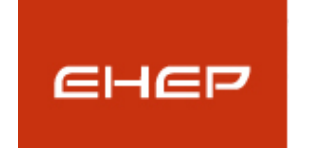

Кориснички прирачник за Единствен Национален Регистар на прописи на Република Македонија

•

прописот. Јавниот дел за преглед на детали за пропис е опишан подолу во документот.

# 3.4 10 ПОСЛЕДНИ предложени прописи

Регулаторно тело

-----

# 10-те ПОСЛЕДНИ предложени прописи

1. ПРЕДЛОГ ЗАКОН за изменување и дополнување на Законот за агенциите за привремени вработување

2. ПРЕДЛОГ НА ЗАКОН ЗА ИЗМЕНУВАЊЕ И ДОПОЛНУВАЊЕ НА ЗАКОНОТ ЗА ДАНОКОТ НА ДОДАДЕНА ВРЕДНОСТ

3. Предлог на Закон за гаранција на Република Македонија на обврските по Договорот за заем за Проектот "Набавка на нови влечни и влечени средства во МЖ Транспорт АД-Скопје"кој ќе се склучи меѓу Европската банка за обнова и развој и МЖ Транспорт АД-Скопје

4. Предлог на закон за дополнување на Законот за Централен регистар

5. ПРЕДЛОГ ЗАКОН ЗА ИЗМЕНУВАЊЕ И ДОПОЛНУВАЊЕ НА ЗАКОНОТ ЗА ЦАРИНСКАТА ТАРИФА

6. СТРАТЕГИЈА ЗА РАЗВОЈ НА ЈАВНАТА ВНАТРЕШНА ФИНАНСИСКА КОНТРОЛА ВО РЕПУБЛИКА МАКЕДОНИЈА ОД 2012 ДО 2014 ГОДИНА

 Предлог на Закон за изменување и дополнување на Законот за земање и пресадување на делови од човечкото тело заради лекување

 Предлог на Закон за изменување и дополнување на Закон за здравствена заштита

9. Предлог на Закон за доброволно здравствено осигурување

10. Предлог на закон за претврање на побарувањата на Република македонија по основ на данок на добивка, персонален данок и платени обврски кон странски кредитори во траен влог во ЈП МЖ Инфраструктура Скопје

Слика: Приказ на најновите 10 прописи кои имаат статус "Отворен"

Во 10-те ПОСЛЕДНИ предложени прописи се вбројуваат најновите прописи со статус отворен. 10-те ПОСЛЕДНИ предложени прописи може да се сортираат според Регулаторно тело.

# 3.5 Бројачи во јавен дел

Најдолу на веб страната, се наоѓа бројачот за вкупно посети на јавниот дел од веб страната и индикаторот за моментално присутни корисници на веб страната.

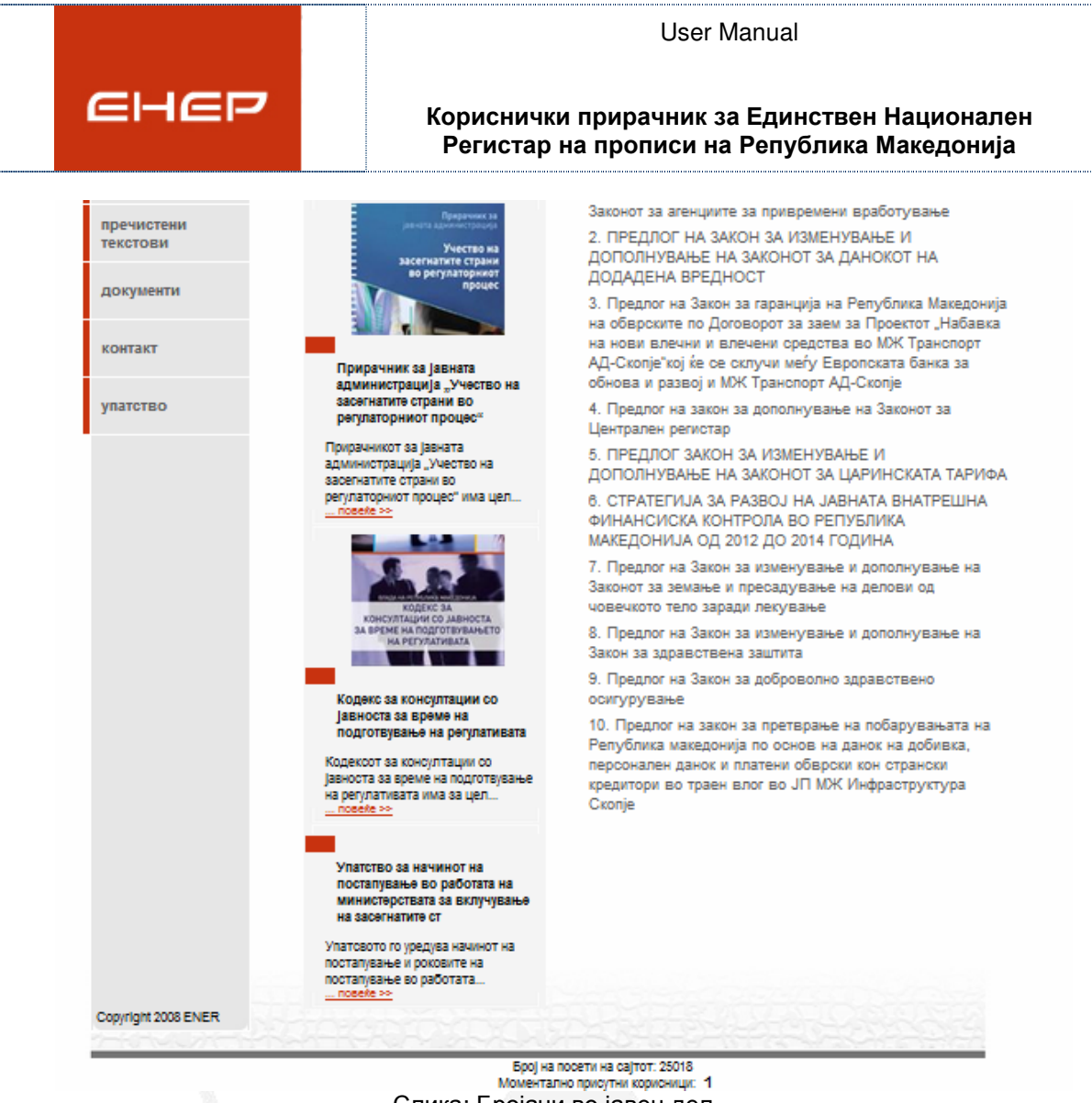

Слика: Бројачи во јавен дел

# 3.6 Мени во јавен дел

Менито во јавниот дел е составено од 8 главни линкови.

Линкот "почетна" секогаш го враќа корисникот на насловната страна од апликацијата.

| - | Pag | e 8 | / 3 | 6 - |
|---|-----|-----|-----|-----|
|---|-----|-----|-----|-----|

|      | Use                                        | er Manual                                            |
|------|--------------------------------------------|------------------------------------------------------|
| EHEP | Кориснички прирачни<br>Регистар на прописи | к за Единствен Национален<br>на Република Македонија |
|      | почетна                                    |                                                      |
|      | за ЕНЕР                                    |                                                      |
|      | прописи                                    |                                                      |
|      | предложени<br>прописи                      |                                                      |
|      | пречистени<br>текстови                     |                                                      |
|      | документи                                  |                                                      |
|      | контакт                                    |                                                      |
|      | упатство                                   |                                                      |

Слика: Главно мени во јавен дел

Ќе ги објасниме сите модули од менито почнувајќи од линкот "прописи".

## Прописи во јавен дел

Со одбирање на линкот "прописи" во јавниот дел, се отвара листата од сите прописи со статус "Затворен".

|                                                              | User Ma                                                                                                    | anuai      |             |       |      |                   |
|--------------------------------------------------------------|----------------------------------------------------------------------------------------------------|------------|-------------|-------|------|-------------------|
| EHEF                                                         | Кориснички прирачник за Единствен Национало<br>Регистар на прописи на Република Македонија                                                                                |            |             |       |      | ионален<br>донија |
|                                                              |                                                                                                    |            |             |       |      | 2                 |
|                                                              |                                                                                                    |            |             | 4.5-  | 1241 | Sec.              |
|                                                              | Пребарај                                                                                                    |            |             | Прона | ајди |                   |
| EHEP                                                         | <ul> <li>в бизнискратија наместо бирократија</li> </ul>                                                                                                    | ресарување |             |       |      |                   |
| динствен национален                                          | Вкупно прописи:1406 - Прикажана е страна: 1 од 141                                                                                                    | 5          | <u>&lt;</u> | ≤     | ≥    | ≥                 |
| ЛЕКТРОНСКИ РЕГИСТАР<br>ІА ПРОПИСИ НА<br>УБЛУБЛИКА МАКЕЛОНИЈА |                                                                                                    |            |             |       |      |                   |
| STO STITUS PAREMONINA                                        | прописи                                                                                                    | датум н    | ia (        | objar | a 🛛  |                   |
|                                                              | Правилник за начинот на проверка на отпечатоци од прсти и<br>дланки и други биометриски податоци при извршување на<br>контрола на лица од страна на полицискиот службеник | 21-8-2012  |             |       |      |                   |
| почетна                                                      | Правилник за формата и содржината на обрасците на<br>сообраќајната дозвола и на потврдата за пробно возење, како и<br>начинот и постапката за нивно издавање (*)          | 10-8-2012  |             |       |      |                   |
| sa EHEP                                                      | Предлог на закон за изменување и дополнување на Законот за<br>следење на комуникациите - ревидирана верзија јули 2012<br>година                                           | 7-8-2012   |             |       |      |                   |
| прописи                                                      | Спогодба за продолжување на важноста на Колективниот<br>договор на Министерството за внатрешни работи                                                                     | 3-8-2012   |             |       |      |                   |
| предложени прописи                                           | Предлог на закон за изменување и дополнување на Законот за<br>полиција - ревидирана верзија 25.07.2012 година                                                             | 1-8-2012   |             |       |      |                   |
| пречистени текстови                                          |                                                                                                    |            |             |       |      |                   |
| документи                                                    | Извештај за извршени консултации со засегнатите страни во<br>постапката за изготвување на Предлогот на Закон за приватно<br>обезбедување                                  | 1-8-2012   |             |       |      |                   |
| контакт                                                      | Правилник за изменување на Правилникот за начинот на<br>спроведување на возачките испити и критериумите во однос на<br>просторните услови и материјално-техничката и      | 20-7-2012  |             |       |      |                   |
| упатство                                                     | информатичката опрема на испитните центри, водењето на<br>евиденциите во врска со спроведените возачки испити и за<br>формата и содржината на лиценцата за испитен центар |            |             |       |      |                   |
|                                                              | Закон за безбедност во снабдувањето со крв                                                                                                    | 17-7-2012  |             |       |      |                   |
|                                                              | Евиденции во областа на здравството - пречистен текст                                                                                                    | 17-7-2012  |             |       |      |                   |
|                                                              | Закон за заштита на населението од заразни болести -<br>пречистен текст                                                                                                   | 17-7-2012  |             |       |      |                   |

Слика: Листа на прописи во јавен дел

Во горниот дел, над листата има информации за вкупен број на прописи и која страна е моментално прикажана. Десно во истиот ред има стрелки за навигација. Секоја од нив има своја посебна функционалност, односно:

- "<<" враќа на првата страна,
- "<" враќа на претходната страна,
- ">" носи на наредната страна,
- ">>" носи на последната страна.

Листата на прописи е подредена по датумот на објава..

#### Преглед на прописи во јавен дел

Деталниот преглед на селектиран пропис, ќе го разгледаме преку прописот "Закон за измена и дополнување на Законот за трговските друштва". При деталниот преглед, се прикажуваат сите информации кои се однесуваат на овој пропис.

- Page 10 / 36 -

|                                       |                                                            | l                                                                                |                                                                                                    |
|---------------------------------------|------------------------------------------------------------|----------------------------------------------------------------------------------|----------------------------------------------------------------------------------------------------|
| енер                                  | Корисі<br>Регис                                            | нички прирачник за Еди<br>стар на прописи на Репу                                | нствен Национален<br>/блика Македонија                                                                          |
|                                       |                                                            |                                                                                  | <b>e</b>                                                                                                    |
|                                       |                                                            | Пребарај                                                                         | Пронвјди                                                                                                    |
|                                       |                                                            | напредно преба                                                                   | арување                                                                                                    |
| енер .                                | <ul> <li>бизнискратија наместо</li> </ul>                  | бирократија                                                                      |                                                                                                    |
| ЕДИНСТВЕН НАЦИОНАЛЕН                  | прегледување на про                                        | пис                                                                              |                                                                                                    |
| ЛА ПРОПИСИ НА<br>РЕПУБЛИКА МАКЕДОНИЈА | Назив на прописот:                                         | Закон за измена и дополнување на<br>Законот за трговските друштва                | Документи за прописот:<br>- РИА на предлог законот за<br>измена и дополнување на<br>Законот за тоговски пруштва |
|                                       | Ознака на прописот:                                        | предлог-закон                                                                    |                                                                                                    |
|                                       | Тип на правен акт:                                         | Закон                                                                            | Повеќе >>>                                                                                                    |
|                                       | Вид на пропис:                                             | Пропис                                                                           | Линкови до Службен весник:                                                                                      |
| почетна                               | Област:                                                    | Трговија на големо и трговија на<br>мало                                         |                                                                                                    |
|                                       | Статус:                                                    | Отворен                                                                          |                                                                                                    |
| sa EHEP                               | Надлежно регулаторно<br>тело/институција:                  | Министерство за економија                                                        |                                                                                                    |
| прописи                               | Краток опис:                                               |                                                                                  |                                                                                                    |
| предложени прописи                    |                                                            |                                                                                  |                                                                                                    |
|                                       | Сектор:                                                    |                                                                                  |                                                                                                    |
| пречистени текстови                   | Формалности:                                               |                                                                                  |                                                                                                    |
|                                       | Подзаконски акти:                                          | Повеќе                                                                           |                                                                                                    |
| документи                             | Законски измени:                                           | Повеќе                                                                           |                                                                                                    |
| контакт                               | Пречистени текстови:                                       | Повеќе                                                                           |                                                                                                    |
| Normani                               | Препораки:                                                 |                                                                                  |                                                                                                    |
| упатство                              | Коментари:                                                 | Повеќе                                                                           |                                                                                                    |
|                                       | Доколку сакате да оставете коме<br>потребно е да се регист | ентар на постојните и предложените прописи<br>рирате како корисник на регистарот |                                                                                                    |

Слика: Детални информации на пропис

Од сликата може да се забележи дека Надлежното регулаторно тело или институција е линк. Со кликање на истиот се отвора делот наменет за детален опис на одбраното министерство.

Од десната страна, се наоѓаат линковите кон документите за прописот, како и линковите од службен весник. Лево се деталните информации за прописот, а во долниот дел се појавуваат препораките и коментарите што се однесуваат за овој пропис (доколку ги има).

|                                              |                                                                         | User Ma                                                                   | anual                                                                                   |
|----------------------------------------------|-------------------------------------------------------------------------|---------------------------------------------------------------------------|-----------------------------------------------------------------------------------------|
| EHEF                                         | 7 Kop<br>Pe                                                             | иснички прирачник за<br>гистар на прописи на                              | Единствен Национален<br>Република Македонија                                            |
|                                              |                                                                         |                                                                           | \$                                                                                      |
|                                              |                                                                         | Пребарај                                                                  | Пронајди                                                                                |
|                                              |                                                                         | напредно преба                                                            | рување                                                                                  |
|                                              | <ul> <li>бизнискратија наместо</li> </ul>                               | бирократија                                                               |                                                                                         |
|                                              |                                                                         |                                                                           |                                                                                         |
| ЕДИНСТВЕН НАЦИОНАЛЕН<br>ЕЛЕКТРОНСКИ РЕГИСТАР | прегледување на про                                                     | пис                                                                       |                                                                                         |
| НА ПРОПИСИ НА<br>РЕПУБЛИКА МАКЕДОНИЈА        | Назив на прописот:                                                      | Закон за измена и дополнување на<br>Законот за трговските друштва         | Документи за прописот:<br>- <u>РИА на предлог законот за</u><br>измена и дополнување на |
|                                              | Ознака на прописот:                                                     | предлог-закон                                                             | Законот за трговски друштва                                                             |
|                                              | Тип на правен акт:                                                      | Закон                                                                     | <u>Повеќе &gt;&gt;&gt;</u>                                                              |
|                                              | Вид на пропис:                                                          | Пропис                                                                    | Линкови до Службен весник:                                                              |
| почетна                                      | Област:                                                                 | Трговија на големо и трговија на<br>мало                                  |                                                                                         |
| 51150                                        | Статус:                                                                 | Отворен                                                                   |                                                                                         |
| sa EHEP                                      | Надлежно регулаторно<br>тело/институција:                               | Министерство за економија                                                 |                                                                                         |
| прописи                                      | Краток опис:                                                            |                                                                           |                                                                                         |
| предложени прописи                           | Се усогласува со Директ<br>на правата на акционери<br>котираат на берза | ивата на ЕУ 2007/38/ЕС за остварување<br>іте на собрание во друштвата кои |                                                                                         |
|                                              | Сектор:                                                                 |                                                                           |                                                                                         |
| пречистени текстови                          | Формалности:                                                            |                                                                           |                                                                                         |
|                                              | Подзаконски акти:                                                       | Повеќе                                                                    |                                                                                         |
| документи                                    | Законски измени:                                                        | Повеќе                                                                    |                                                                                         |
|                                              | Пречистени текстови:                                                    | Повеќе                                                                    |                                                                                         |
| контакт                                      | Препораки:                                                              |                                                                           |                                                                                         |
| упатство                                     | Коментари:                                                              | Повеќе                                                                    |                                                                                         |
| ,                                            | Доколку сакате да оставете коме                                         | ентар на постојните и предложените прописи                                |                                                                                         |

Слика: Преглед на документи за пропис

 Доколку има внесено документи за прописот, тогаш тие како линкови се претставени од десната страна во делот "Документи за прописот". Во овој дел, се листаат последните три објавени документи за избраниот пропис. Со клик на некој од линковите, се отвора избраниот документ во ворд или пдф формат.

Со клик на линкот "Повеќе", се листаат сите верзии на документите за прописот. За секоја верзија на документ има наслов, тип на документ, верзија и датум на објавување. Најгоре, се листаат последните објавени верзии на документите.

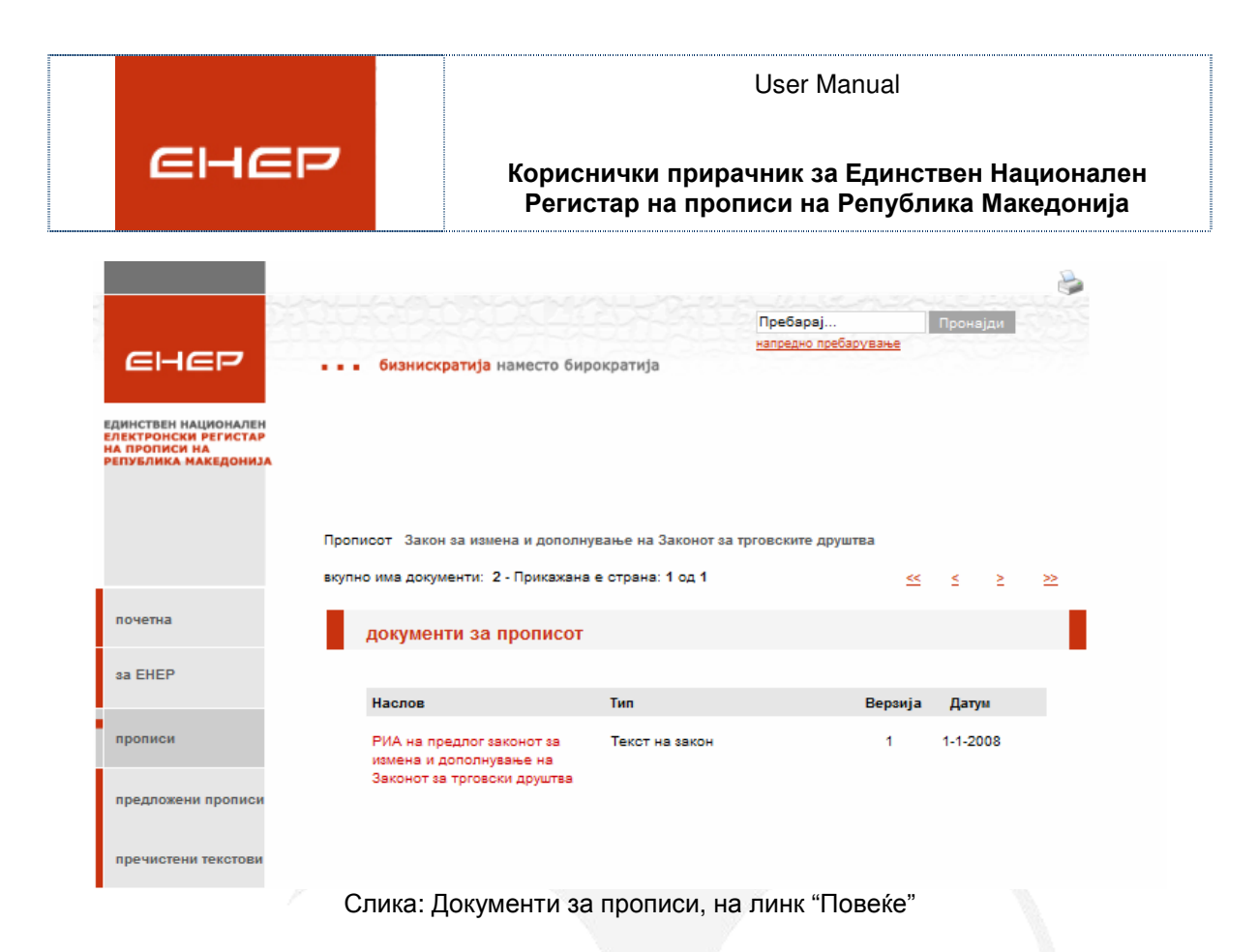

 Доколку за прописот има внесено и линкови до изданија од Службен весник, тогаш и тие како линкови, се претставени од десната страна во делот "Линкови до службен весник". Со клик на линкот се отвора соодветниот број на Службен весник каде што е објавен прописот, од официјалната веб страна на Службен весник.

| Линков | и до Служб                                         | ен весник             |
|--------|----------------------------------------------------|-----------------------|
|        | <u>Слүжбен</u><br><u>весник</u><br><u>бр. 27 ;</u> |                       |
| Сл     | ика: Линкс                                         | ови за Службен весник |

# Преглед на препораки на пропис во јавен дел

Доколку прописот има препораки и истите се одобрени од администраторот, со клик на линкот "Повеќе" се отвораат одобрените препораки.

| Препораки: | Повеќе |
|------------|--------|
| Коментари: | Повеќе |

|                                                                                                    | User Manual                                                                                                    |
|----------------------------------------------------------------------------------------------------|----------------------------------------------------------------------------------------------------|
| енер                                                                                                    | Кориснички прирачник за Единствен Национале<br>Регистар на прописи на Република Македонија                                                                                                    |
| н прописот: Правилник за стручн                                                                                                    | о оспособување, проверки и уверенија за стручна оспособеност на персоналот кој вр                                                                                                    |
| готовка и издавање на воздухопл                                                                                                    | овни информации, карти, публикации и процедури на летање                                                                                                    |
|                                                                                                    |                                                                                                    |
| тест препорака                                                                                                    |                                                                                                    |
|                                                                                                    |                                                                                                    |
|                                                                                                    |                                                                                                    |
| C                                                                                                    | лика: Одобрени препораки за пропис                                                                                                    |
| С<br>кликнеме на линкот "г                                                                                                    | лика: Одобрени препораки за пропис<br>пест препорака" тогаш се отвора препораката со деталите                                                                                                    |
| С<br>кликнеме на линкот "г<br>а. Односно:                                                                                                    | лика: Одобрени препораки за пропис<br>гест препорака" тогаш се отвора препораката со деталите                                                                                                    |
| С<br>о кликнеме на линкот "т<br>а. Односно:                                                                                                    | лика: Одобрени препораки за пропис<br>пест препорака" тогаш се отвора препораката со деталите                                                                                                    |
| С<br>о кликнеме на линкот "1<br>а. Односно:<br>он листата препораки на прописи<br>вресоналот кој врши подготовка и изд                                                                             | лика: Одобрени препораки за пропис<br>пест препорака" тогаш се отвора препораката со деталите<br>от: Правилник за стручно оспособување, проверки и уверенија за стручна оспособеност на<br>авање на воздухопловни информации, карти, публикации и процедури на летање                                                  |
| С<br>о кликнеме на линкот "т<br>а. Односно:<br>он листата препораки на пропис<br>врсоналот кој врши подготовка и изд                                                                               | слика: Одобрени препораки за пропис<br>пест препорака" тогаш се отвора препораката со деталите<br>от: Правилник за стручно оспособување, проверки и уверенија за стручна оспособеност на<br>авање на воздухопловни информации, карти, публикации и процедури на летање                                                 |
| С<br>о кликнеме на линкот "т<br>а. Односно:<br>он листата препораки на пропис<br>ерсоналот кој врши подготовка и изд<br>преглед на препорац                                                        | слика: Одобрени препораки за пропис<br>пест препорака" тогаш се отвора препораката со деталите<br>от: Правилник за стручно оспособување, проверки и уверенија за стручна оспособеност на<br>авање на воздухопловни информации, карти, публикации и процедури на летање<br>ка                                           |
| С<br>о кликнеме на линкот "т<br>а. Односно:<br>он листата препораки на пропис<br>ерсоналот кој врши подготовка и изд<br>преглед на препораг                                                        | блика: Одобрени препораки за пропис<br>пест препорака" тогаш се отвора препораката со деталите<br>от: Правилник за стручно оспособување, проверки и уверенија за стручна оспособеност на<br>авање на воздухопловни информации, карти, публикации и процедури на летање<br>ка                                           |
| С<br>о кликнеме на линкот "т<br>а. Односно:<br>он листата препораки на прописл<br>вресоналот кој врши подготовка и изд<br>преглед на препорака:<br>Назив на препорака:                             | слика: Одобрени препораки за пропис<br>пест препорака" тогаш се отвора препораката со деталите<br>от: Правилник за стручно оспособување, проверки и уверенија за стручна оспособеност на<br>авање на воздухопловни информации, карти, публикации и процедури на летање<br>ка<br>тест препорака                         |
| С<br>о кликнеме на линкот "т<br>а. Односно:<br>он листата препораки на прописи<br>врсоналот кој врши подготовка и изд<br>преглед на препорака<br>Назив на препорака:<br>Објаснување:               | слика: Одобрени препораки за пропис<br>пест препорака" тогаш се отвора препораката со деталите<br>от: Правилник за стручно оспособување, проверки и уверенија за стручна оспособеност на<br>авање на воздухопловни информации, карти, публикации и процедури на летање<br>ка<br>тест препорака<br>Препорака            |
| С<br>о кликнеме на линкот "т<br>а. Односно:<br>он листата препораки на прописл<br>вресоналот кој врши подготовка и изд<br>преглед на препорака:<br>Назив на препорака:<br>Објаснување:<br>Предлог: | слика: Одобрени препораки за пропис<br>пест препорака" тогаш се отвора препораката со деталите<br>от: Правилник за стручно оспособување, проверки и уверенија за стручна оспособеност на<br>авање на воздухопловни информации, карти, публикации и процедури на летање<br>са<br>тест препорака<br>Препорака<br>предлог |
| С<br>о кликнеме на линкот "т<br>а. Односно:<br>он листата препораки на прописи<br>врсоналот кој врши подготовка и изд<br>преглед на препорака:<br>Иазив на препорака:<br>Објаснување:<br>Предлог:  | алика: Одобрени препораки за пропис<br>пест препорака" тогаш се отвора препораката со деталите<br>от: Правилник за стручно оспособување, проверки и уверенија за стручна оспособеност на<br>авање на воздухопловни информации, карти, публикации и процедури на летање<br>ка<br>тест препорака<br>предлог              |

Слика: Одобрени препораки за пропис

Треба да се забележи дека линкот во двете форми се менува, односно има улога како копчето назад од веб прелистувачот. Односно со кликнување на истите, корисникот може да се врати онаму од каде почнал од прописот.

#### Преглед на коментари на пропис во јавен дел

Коментарите на прописот, доколку ги има и доколку се одобрени од страна на администраторот на апликацијата, се појавуваат веднаш на клик на линкот "Повеќе".

| Препораки: | Повеќе |
|------------|--------|
| Коментари: | Повеќе |

Прво е испишан корисникот кој го дал коментарот, и по линијата следува коментарот кој го дал истиот корисник и датумот кога коментирал.

| Коментари за прописот           |            |  |
|---------------------------------|------------|--|
| Администратор                   | 01.06.2010 |  |
| Новиов предложен пропис е одли  | ен         |  |
| Администратор                   | 01.06.2010 |  |
| Имам забелешки по однос на овој | пропис     |  |

Слика: Приказ на коментари

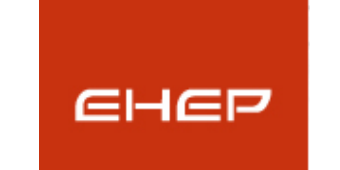

Кориснички прирачник за Единствен Национален Регистар на прописи на Република Македонија

#### Предложени прописи во јавен дел

Овој модул е ист како и модулот за прописи. Единствена разлика е статусот по кој се листаат прописите. Односно во делот прописи се листаат сите прописи што се со статус "Затворен", додека пак во делот за предложени прописи се листаат сите прописи со статус "Отворен".

#### Пречистени текстови на закон во јавен дел

Овој модул е ист како и модулот за прописи. Единствена разлика е што тука се дадени сите пречистени текстови на закон кои се самостојни или пак се врзани со некој пропис.

### Контакт образец во јавен дел

Контакт образецот служи за интеракција на јавните корисници со претставниците на владата и министерствата. Преку овој образец, јавните корисници може да постават прашање, да остават коментар, како и да испратат сугестија до владините претставници.

| Оставете свои коментари                       |                                                               |
|-----------------------------------------------|---------------------------------------------------------------|
| Сакаме да ги чуеме Ва                         | шите прашања, мислења и предлози. Ве молиме, контактирајте нè |
| Име*                                          |                                                               |
| Презиме *                                     |                                                               |
| Е-меил                                        |                                                               |
| Наслов *                                      |                                                               |
| Коментар *                                    |                                                               |
|                                               |                                                               |
| Bonuturouvio                                  |                                                               |
| Берификација                                  | 788LR                                                         |
| Ве молиме, внесете го текстот од<br>сликата * |                                                               |
|                                               | Прати                                                         |
|                                               | Полињата означени со * се задолжителни                        |

Слика: Контакт образец во јавен дел

#### Упатство за јавен дел

Преку овој линк е овозможено јавните корисници да го преземат овој кориснички прирачник кој ќе ги дообјасни модулите во јавниот дел и може да одговори на многуте прашања, во врска со:

- 1. Што претставува ЕНЕР?
- 2. Како да се регистрирате?
- 3. Како да оставите коментар? и сл.

- Page 15 / 36 -

Ein-Sof confidential document. Distribution or duplication right is restricted to the persons listed in the distribution list. The printed version of this document is for information only. For the latest version please check the electronic version on the Ein-Sof Document Management Server

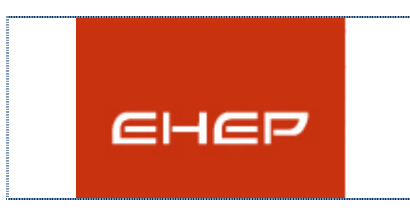

Кориснички прирачник за Единствен Национален Регистар на прописи на Република Македонија

# 3.7 Пребарување

Ако од горното мени се одбере "Пребарување", се отвара модулот за пребарување (подолу) и може да се пребарува со еден или повеќе филтри. Може да се пребарува и по клучен збор кој се однесува на прописите.

| Пребарување на прописи       | I                        |                                          |      |
|------------------------------|--------------------------|------------------------------------------|------|
|                              |                          |                                          |      |
|                              | Одберете еден или повеќе | е од критериумите за пронаоѓање на пропи | СИ   |
|                              | Регулаторно тело         | Сектори                                  |      |
| Пребарај го следниот поим во |                          | <b>•</b>                                 | •    |
| прописите                    | Тип на правен акт        | Правно подрачје                          |      |
| test                         |                          |                                          | •    |
| Пронајли                     | Статус                   | Година                                   |      |
| i iponajzu                   |                          | · · · · · · · · · · · · · · · · · · ·    | -    |
|                              |                          | Прона                                    | ајди |

Слика: Пребарување на прописи

Во случајов, пребаруваме за поимот/клучен збор "test". Откако ќе се кликне на копчето "Пронајди", веднаш под полето за внесување на поим во прописите, се појавува листа на сите прописи кои во својот назив, или опис го вклучуваат зборот "test".

На пример, ако пребаруваме по клучен збор "закон", ќе добиеме листа на сите прописи.

| Пребарување на прописи                                                      |                                                                 |                                    |              |
|-----------------------------------------------------------------------------|-----------------------------------------------------------------|------------------------------------|--------------|
|                                                                             | Одберете еден или повеќе од кр<br>Регулаторно тело              | периумите за пронаоѓање<br>Области | е на прописи |
| Пребарај го следниот поим во                                                |                                                                 | ▼                                  | •            |
| прописите                                                                   | Тип на правен акт                                               | Сектор                             |              |
| закон                                                                       |                                                                 | ▼                                  | -            |
| Пронајди                                                                    | Статус                                                          | Година                             |              |
| 1 21                                                                        |                                                                 | ▼                                  | •            |
|                                                                             | Пронајдени резултати 117                                        | 5                                  | - i ponajaji |
| прописи                                                                     |                                                                 | датум на објав                     | a            |
| ПРЕДЛОГ НА ЗАКОН З                                                          | А ШУМСКА ПОЛИЦИЈА                                               | 27-8-2012                          |              |
| Предлог на Закон за из<br>Законот за земање и пр<br>човечкото тело заради г | иенување и дополнување на<br>есадување на делови од<br>1екување | 23-8-2012                          |              |
| Предлог на Закон за изг<br>Закон за здравствена за                          | иенување и дополнување на<br>аштита                             | 23-8-2012                          |              |
| Предлог на Закон за до<br>осигурување                                       | броволно здравствено                                            | 23-8-2012                          |              |
| Предлог закон за прогла<br>Крушево за културно на                           | асување Споменичка целина<br>иследство од особено значење       | 16-8-2012                          |              |
|                                                                             |                                                                 |                                    |              |

- Page 16 / 36 -

Ein-Sof confidential document. Distribution or duplication right is restricted to the persons listed in the distribution list. The printed version of this document is for information only. For the latest version please check the electronic version on the Ein-Sof Document Management Server

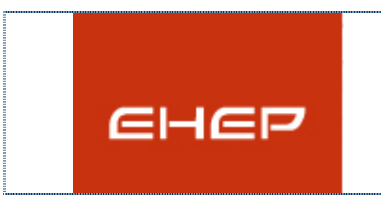

Кориснички прирачник за Единствен Национален Регистар на прописи на Република Македонија

Слика: Пребарување по клучен збор

Доколку пребаруваме по филтри, на пример од Регулаторно тело ако избереме "Министерство за култура", ќе се добие листа на сите прописи кои се внесени од страна на владини корисници од министерството за култура.

|                                                                | Одберете еден или повеќе од кр<br>Регулаторно тело       | итериу | умите за пронаоѓање на<br>Области | прописи |
|----------------------------------------------------------------|----------------------------------------------------------|--------|-----------------------------------|---------|
| ебарај го следниот поим во                                     | Министерство за култура                                  | -      | ]                                 | -       |
| описите                                                        | Тип на правен акт                                        | _      | Сектор                            |         |
|                                                                |                                                          | -      |                                   | -       |
| ронајди                                                        | Статус                                                   |        | Година                            |         |
|                                                                |                                                          | -      |                                   |         |
|                                                                | Пронајдени резултати 3                                   | 32     |                                   | пронади |
| прописи                                                        |                                                          |        | датум на објава                   |         |
| Предлог закон за прогл<br>Крушево за културно на<br>значење    | асување Споменичка целина<br>следство од особено         | 1      | 16-8-2012                         |         |
| Предлог на закон за из<br>Законот за културата                 | менување и дополнување на                                | :      | 23-7-2012                         | -       |
| Предлог на Закон за из<br>Законот за Филмскиот (<br>Македонија | менување и дополнување на<br>фонд на Република           |        | 23-7-2012                         | -       |
| Предлог на закон за пр<br>јадро на Охрид за култу<br>значење   | огласување на Старо градско<br>рно наследство од особено |        | 26-4-2012                         | -       |
| Закон за аудиовизуелні                                         | ите добра Неофицијален                                   |        | 26-4-2012                         | -       |

Слика: Пребарување по филтри

Листите со прописи можат да се сортираат според датумот на објавување со клик на линкот "датум на објава".

# 3.8 Барање за регистрација

Доколку не-регистриран корисник сака да стане регистриран корисник, тогаш треба да го пополни образецот за регистрација на корисници, а потоа кога ќе добие одговор по епошта од администраторот на апликацијата дека неговиот кориснички профил е одобрен, ќе може да се логира на апликацијата, со приложените корисничко име (епошта) и лозинка, во регистрацискиот образец.

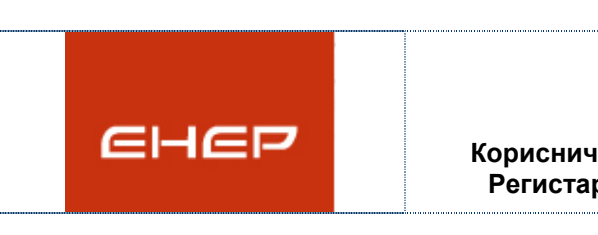

Кориснички прирачник за Единствен Национален Регистар на прописи на Република Македонија

|  | Корисничко            |                |               |
|--|-----------------------|----------------|---------------|
|  | име                   | Емаил алреса.  | репистрација) |
|  | Позинка               | (сманя адроса- | ретистрација) |
|  |                       |                |               |
|  | ( <u>Зачлени се</u> ) | Најави се 🛛    | Нова лозинка  |
|  |                       |                |               |

До образецот за регистрација се стигнува преку линкот "Зачлени се". Се наоѓа на почетната страна кај делот за најава.

Зачленување на нов корисник

Ви препорачуваме при внесувањето на податоци да користите македонска поддршка, освен лозинка и повторена лозинка, кои треба да бидат внесетни латинично.

| Одбери корисничка група        |                |   |
|--------------------------------|----------------|---|
| Име                            |                | * |
| Презиме                        |                | * |
| Адреса                         |                | * |
| Телефон                        |                | * |
| Факс                           |                |   |
| Е-меил адреса / Корисничко име |                | * |
| Лозинка                        |                | * |
| Повторена лозинка              |                | * |
| Ваш краток опис                |                |   |
|                                |                |   |
|                                |                |   |
| Верификација                   | 22212          |   |
| Контролен код *                |                | * |
|                                | Регистрирај ме |   |

#### Слика: Регистрација на нерегистрирани корисници.

За да се регистирате како јавен корисник во менито "Одбери корисничка група" изберете Јавни Корисници. Откако ќе се пополни образецот за регистрирање, се појавува следниот коментар:

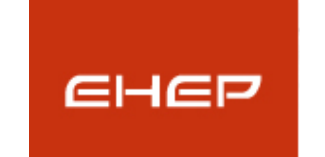

Кориснички прирачник за Единствен Национален Регистар на прописи на Република Македонија

Зачленување на нов корисник

Ви препорачуваме при внесувањето на податоци да користите македонска поддршка, освен лозинка и повторена лозинка, кои треба да бидат внесетни латинично.

Почитуван-а Име и Презиме,

Вашето барање за регистрирање на веб страницата Единствен национален електронски регистар на прописи – ЕНЕР е примено. Очекувајте е-меил порака на е-меил адресата која ја имате приложено, со известување дека Вашиот профил е одобрен.

Ви благодариме!

Јавните корисници, невладините организации и правните лица - фирми автоматски се одобруваат од системот при регистрацијата т.е. не треба да бидат одобрени од администраторот. За активирање профилот на веб страната на ЕНЕР, ќе добиете по е-пошта известување со следната содржина:

# Профил

Почитуван-а Име и Презиме,

Вашата регистрација е успешно завршена! За да ја активирате Вашата корисничка сметка кликнете на следниот линк или копирајте го истиот во полето за интернет адреса на вашиот прелистувач:

#### http://primer.com

Доколку сакате да оставите коментар на постојните и предложените прописи потребно е да се најавите во регистарот со вашето корисничко име и лозинка.

Ви благодариме за регистрацијата!

На клик на горенаведениот линк <u>http://primer.com</u>, се појавува следната порака:

Почитуван-а Име и Презиме,

Вашата корисничка сметка на веб страницата Единствен национален електронски регистар на прописи – ЕНЕР е успешно активирана. Доколку сакате да оставите коментар на постојните и предложените прописи потребно е да се најавите во регистарот со вашето корисничко име и лозинка. Кликнете на следниот линк или копирајте го истиот во полето за интернет адреса на вашиот прелистувач: http://primer1.com

Доколку сакате веднаш да се логирате на апликацијата кликнете на следниот линк или копирајте го истиот во полето за интернет адреса на вашиот прелистувач: <a href="http://primer2.com">http://primer2.com</a>

Ви благодариме за регистрацијата на ЕНЕР!

- Page 19 / 36 -

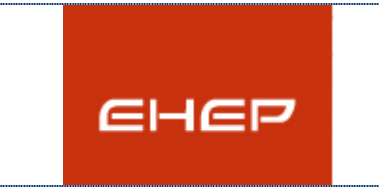

# Кориснички прирачник за Единствен Национален Регистар на прописи на Република Македонија

Дополнителни можности и улоги на регистрираните корисници во однос на нерегистрираните е тоа што можат да додаваат коментари на прописи и да променат лозинка доколку ја имаат заборавено лозинката. Затоа во овој дел ќе ги објасниме само овие модули, бидејќи сите функционалности на јавната веб страна важат и за нерегистрирани корисници.

# 3.9 Области на интерес

Секој најавен корисник може да одбере области на интерес за кои сака да добива известувања во случај кога ќе се внесе пропис, од таа област на интерес. Области на интерес можат да бидат, надлежно регулаторно тело, сектор и правно подрачје. Со избор на област на интерес и клик на Зачувај се снимаат податоците.

| Избери области на интерес                                  |                                           |                                   |
|------------------------------------------------------------|-------------------------------------------|-----------------------------------|
| Надлежни регулаторни тела                                  | Сектори                                   | Правни подрачја                   |
| 🔲 влада                                                    | Рибарство                                 | Кивотна средина                   |
| Министерство за одбрана                                    | 🔲 Земјоделство, лов и шумарство           | Квалитет на амбиенталниот воздух  |
| Министерство за внатрешни                                  | Рударство и вадење на руди                | Управување со отпад               |
| работи                                                     | Преработувачка индустрија                 | 🔲 Заштита на природата            |
| Иинистерство за правда                                     | Снабдување со електрична                  | Пенетски модифицирани организми   |
| Министерство за надворешни<br>работи                       | енергија, гас и вода                      | 🔲 Заштитаод бучавата во животната |
| Министерство за труд и социјална                           | Градежништво                              | средина                           |
| политика                                                   | Прговија на големо и трговија на мало     | Квалитет на водата                |
| Иинистерство за финансии                                   | Хотели и ресторани                        | Внатрешни работи                  |
| Министерство за образование и<br>наука                     | Сообраќај, складирање и врски             | Даноци                            |
| Министерство за економија                                  | Финансиско посредување                    | Заеми                             |
| Министерство за земјоделство,                              | Активности во врска со недвижен           | Кредити                           |
| шумарство и водостопанство                                 | имот, изнајмување и деловни<br>активности | Државни гаранции                  |
| Министерство за транспорт и врски                          | 🔲 Јавна управа и одбрана,                 | Патен сообраќај и патишта         |
| Министерство за здравство                                  | задолжителна социјална заштита            | Железнички сообраќај              |
| Министерство за култура                                    | Образование                               | Воздушен сообрачај                |
| Министерство за локална<br>самоуправа                      | Здравство и социјална работа              | Воден сообраќај                   |
| Министерство за животна средина                            | Екстериторијални организации и<br>тела    | Жичари и ски лифтови              |
| и просторно планирање                                      | Међусекторски                             | Пелекомуникации                   |
| Министерство за информатичко<br>општество и администрација | Кивотна средина                           | Радиодифузија и инфраструктура    |
|                                                            | Транспорт и врски                         | Поштенски сообраќај               |
|                                                            | Управување со градежно земјиште           | Прадежно земјиште                 |
|                                                            | сопственост на РМ                         | Уредување на просторот            |

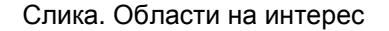

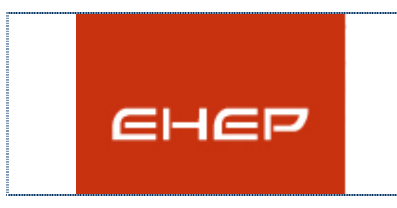

Кориснички прирачник за Единствен Национален Регистар на прописи на Република Македонија

# 3.10 Сценарио јавни корисници – регистрирани

Откако корисникот успешно ќе се најави во левиот дел веднаш над менито се појавува информација со името и презимето на корисникот кој моментално е најавен на апликацијата.

| ЕДИНСТВЕН НАЦИОНАЛЕН<br>ЕЛЕКТРОНСКИ РЕГИСТАР<br>НА ПРОПИСИ НА<br>РЕПУБЛИКА МАКЕДОНИЈ/ | x . |
|---------------------------------------------------------------------------------------|-----|
| Најавени сте како:<br>ИМЕ<br>ПРЕЗИМЕ<br><u>Полиња на интерес</u><br><u>Одјава</u>     |     |
| почетна                                                                               |     |
| за ЕНЕР                                                                               |     |
| прописи                                                                               |     |
| предложени<br>прописи                                                                 |     |

Корисникот се одјавува со едноставно кликање на линкот "Одјава".

#### 3.10.1 Додавање на коментари

Откако корисникот ќе го пронајде прописот за кој сака да остави коментар, било да е тоа преку линкот за прописи или преку напредното пребарување, доколку корисникот е најавен на ЕНЕР со неговото корисничко име и лозинка, на преглед на детали на прописот во долниот дел од формата се појавува копче "Додади коментар". Доколку корисникот не е најавен, копчето "Додади коментар", не е видливо. Со кликање на копчето се појавува образец за додавање на коментар.

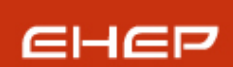

Кориснички прирачник за Единствен Национален Регистар на прописи на Република Македонија

# прегледување на пропис

| Назив на прописот:                                                                 | Правилник за минималните технички и<br>безбедносни услови што треба да ги<br>исполнуваат објектите на цивилните<br>стрелишта |
|------------------------------------------------------------------------------------|----------------------------------------------------------------------------------------------------|
| Ознака на прописот:                                                                | pr_gov_2008                                                                                                    |
| Тип на правен акт:                                                                 | Правилник                                                                                                    |
| Вид на пропис:                                                                     | Пропис                                                                                                    |
| Сектор:                                                                            | Јавна управа и одбрана, задолжителна<br>социјална заштита                                                                    |
| Статус:                                                                            | Затворен                                                                                                    |
| Надлежно<br>регулаторно<br>тело/институција:                                       | Министерство за внатрешни работи                                                                                             |
| цивилните стрелишта нам<br>гаѓање, како и за обука за<br>ловечко или спортско оруг | іенети за спортско-рекреативни вежби во<br>правилна и безбедна употреба на огнено,<br>жје.                                   |
| Надлежно подрачје:                                                                 |                                                                                                    |
| Формалности:                                                                       |                                                                                                    |
|                                                                                    |                                                                                                    |
| Подзаконски акти:                                                                  | <u>Noseke</u>                                                                                                    |
| Подзаконски акти:<br>Законски измени:                                              | <u>Повеќе</u>                                                                                                    |
| Подзаконски акти:<br>Законски измени:<br>Препораки:                                | <u>Повеќе</u><br>Повеќе                                                                                                    |
| Подзаконски акти:<br>Законски измени:<br>Препораки:<br>Коментари:                  | <u>Noseke</u>                                                                                                    |

Слика. Додавање на коментар

Делот со информациите кој го дава коментарот, автоматски се пополнува од информациите за најавениот корисник на апликацијата и истите неможе да се менуваат. Корисникот единствено треба само да го внесе текстот на коментарот во делот обележан со "Внесете го Вашиот коментар".

|                             | User Manual                                                                                                    |
|-----------------------------|----------------------------------------------------------------------------------------------------|
| енер                        | Кориснички прирачник за Единствен Национал<br>Регистар на прописи на Република Македониј                                   |
| додавање на нов комент      | ар                                                                                                    |
| Внесете го вашиот           | гкоментар, претпочитаме да користите македонска подршка                                                                    |
| Кон прописот:               | <u>Правилник за минималните технички и безбедносни услови што треба да ги исполнуваат објектите на цивилните стрелишта</u> |
| Вашето име:                 | ИМЕ ПРЕЗИМЕ                                                                                                    |
| Датум на внесување:         | 17-9-2012                                                                                                    |
| Внесете го Вашиот коментар: |                                                                                                    |
| Внесете го Вашиот коментар: |                                                                                                    |
| Внесете го Вашиот коментар: |                                                                                                    |

Слика. Додавање на коментар

Коментарот ќе стане видлив на јавниот дел од страната откако ќе биде одобрен од страна на владиниот администратор.

#### 3.10.2 Заборавена лозинка

Доколку регистрираниот корисник ја заборави лозинката може да побара промена на истата со тоа што ќе ја приложи валидната е-маил адреса.

| [ |                                   |   |
|---|-----------------------------------|---|
|   | Корисничко                        |   |
|   | име (Емаил адреса-регистрација)   |   |
|   | Лозинка                           |   |
|   | Зачлени се Најави се Нова лозинка | J |
|   |                                   |   |

Слика. Промена на лозинка

На главната страна во модулот за најава има линк "Нова лозинка". Со кликање на линкот се отвара форма која бара да се приложи валидна е-маил адреса (адреса која постои во системот како регистрирана, за некој корисник).

| - | Page | 23 | / 36 - |  |
|---|------|----|--------|--|
|   |      |    |        |  |

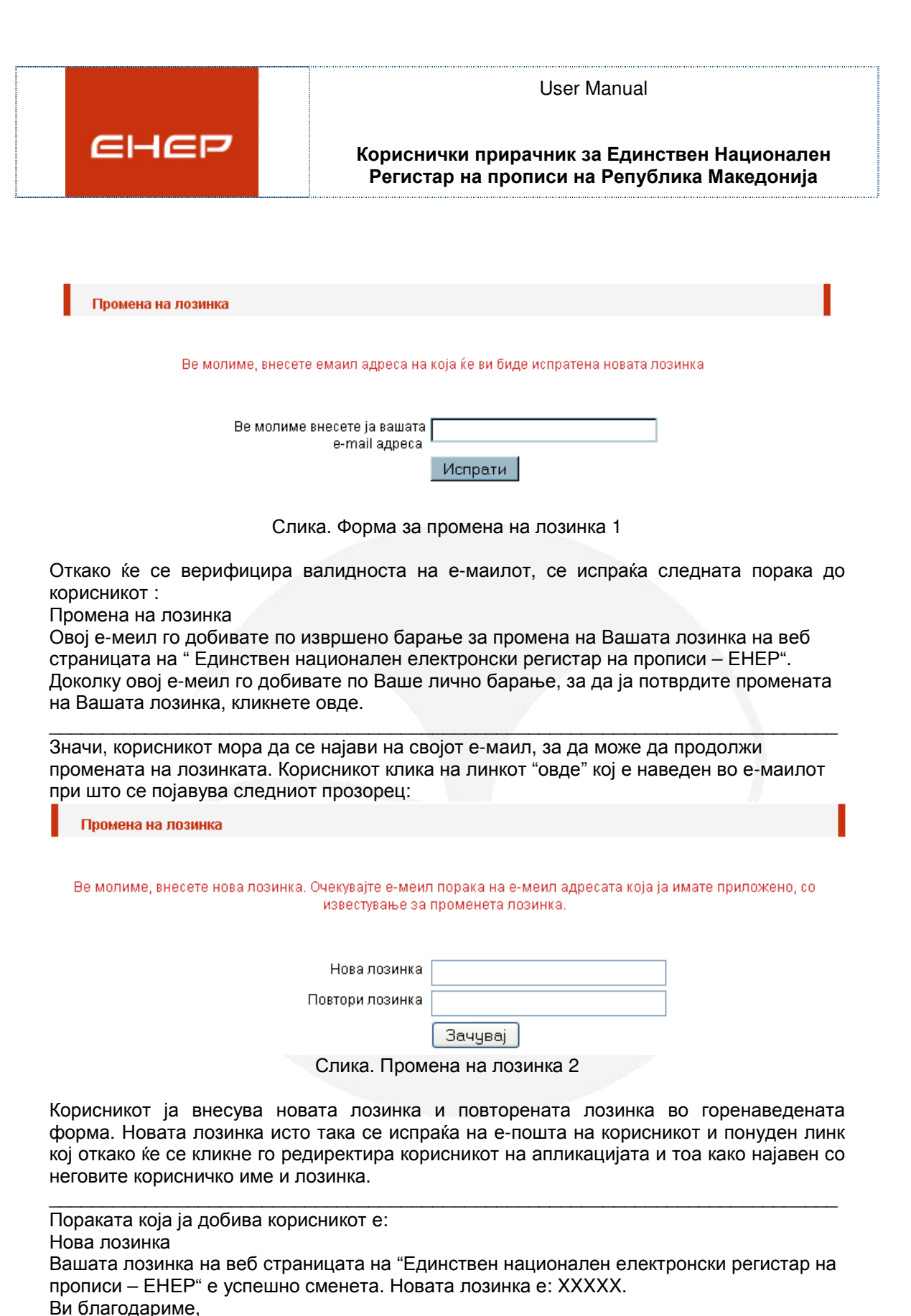

искрено Ваш - ЕНЕР Доколку сакате да се веднаш да се логирате на апликацијата со новата лозинка кликнете овде.

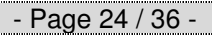

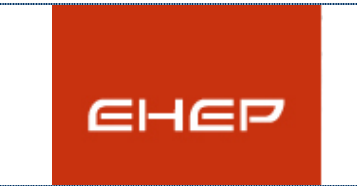

Кориснички прирачник за Единствен Национален Регистар на прописи на Република Македонија

Најавен корисник: Ана Спасовска (Невладини организации)

# 4 Сценарио не-владини корисници (стопанска комора или бизнис асоцијација, фирма - правно лице, невладини организации)

Откако ќе се најави регистрираниот корисник преку формата за регистрација, се појавува следното мени:

Ви препорачуваме при внесувањето на податоци да користите македонска поддршка. Ве молиме имињата на документите со кои работите да бидат внесени на латиница. <u>Почетна</u> прописи оримлиности пребарување интереси одинка одинка

добредојдовте

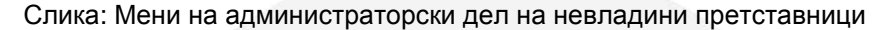

# 4.1 Прописи

Со одбирање на "Прописи" од горното мени се отвара панелот за прописи. За побрзо да може да ги пребарува прописите во горниот дел има паѓачко мени преку кое го избира надлежното тело на внесениот пропис, а подолу во листата се листаат сите прописи додадени од претставници од избраното надлежно регулаторно тело/институција.

| O,d0e;  | рете надлежно ре   | гулаторно тело/институција                                                                                    |                                                                                                    |           |          |                                              |         |            |           |
|---------|--------------------|----------------------------------------------------------------------------------------------------|----------------------------------------------------------------------------------------------------|-----------|----------|----------------------------------------------|---------|------------|-----------|
|         |                    |                                                                                                    | <b>•</b>                                                                                                    |           |          |                                              |         |            |           |
|         |                    |                                                                                                    |                                                                                                    |           |          |                                              |         |            |           |
|         |                    |                                                                                                    | Og BKVTIHO: 2126 co 'OTBOPEH' oranjo има 132, co 'SATBOPEH' има 1406 co 'HA Og/IVKA' има 588 прописи                                                                                                    |           |          |                                              |         |            |           |
|         |                    |                                                                                                    |                                                                                                    |           |          |                                              |         |            |           |
| 10      | 0                  |                                                                                                    | No seaso a su se                                                                                                    | Дата на   |          | Надлежно                                     |         | Дата на    | Објавен   |
| <u></u> | USHana             | <u>Hille</u>                                                                                                  | краток опис                                                                                                    | внесување | сите 👻   | тело/институција                             | изориши | објавување | <u>98</u> |
| 117     | pr gov 2008        | Закон за трговските друштва                                                                                   | Законот за тротоки другата съдой поднае в сротакое од деретняте не 12 3480.015, 13970.005, 13982.005, 13980.005, 13980.0 | 4-3-2008  | Затворен | Министерство ва<br>економија                 | /       | 4-3-2008   | ٤         |
| 119     | pr gov 2008        | Закон за измена и дополнување на<br>Законот за трговските друштва                                             | Со законот за пре пат од неговото донесување, се измени Законот за трговоките друштва најмногу оо цел да се воеде правен основ за<br>едиоцалтвроко електронов водење на трговокит ренитара од трана на Централните ренитар на Ренфлика Закадонија и то реготавува<br>усиглајеља е об деногитата 2005 ва 27 око вдо е наувеј Прата дристика за преко а трекото друшта 1546.0151.                                                                                                    | 4-3-2008  | Затворен | Министерство ва<br>економија                 | /       | 4-3-2008   | L         |
| 121     | pr gov 2008        | Закон за изменување и<br>дополнување на Законот за<br>трговските друштва                                      | Со Законот се имплениентраат препораките на РОСК извештајот 2006 на Светска Ванка за подобрување на правната рамка за<br>корторативното управување во Република Македонија                                                                                                    | 4-3-2008  | Затворен | Министерство за<br>економија                 | /       | 4-3-2008   | L         |
| 129     | <u>pr gov 2008</u> | Закон за едношалтерскиот систем<br>и за водење на трговскиот<br>регистар и регистарот на други<br>правни лица | Со окај амих од једија једијата и акчишатороот остечк. Кодените и тутокото рекстор на делитарт на дел гране на цеди<br>страна на Центраннот репстар на Република Макадонија (за покема на најекторнота украна тради пршања од заначка за једио<br>Каденка је репстара са кодирањет на кадинатороот остели, како и рекеманато на коденет на тробнот репстар, од докот<br>репстар, констара на кодина кадинаци, репстар на водоставнства, репстар на дорженја на рабени и фосација и репстар на дорженија<br>на каделионт средна со средна и Центранот репстар.                                                                                                    | 5-3-2008  | Затворен | Министерство за<br>економија                 | /       | 5-3-2008   | Ĺ         |
| 134     | pr gov 2008        | закон за платен промет                                                                                        | закон за платен промет                                                                                                    | 5-3-2008  | Затворен | Министерство за<br>финански                  | 1       | 5-3-2008   | L         |
| 136     | pr gov 2008        | Закон за високото образование                                                                                 | Со оку ваких се урадуват автоночијята на универититот и накрачности слобода, условите и постанката за соновње и престанок на<br>високообразовите установи, системот за обебедувље и оценувље на квалитетот на високото образоване, соновите за организација,<br>провјеље, разна и финанспране на високообразовата дејност.                                                                                                    | 18-3-2008 | Затворен | Министерство за<br>образование и наука       | /       | 18-3-2008  | Ĺ         |
| 143     | pr gov 2008        | Закон за полиција                                                                                             | npoða                                                                                                    | 13-3-2008 | Затворен | Министерство за<br>внатрешни работи          | /       | 13-3-2008  | L         |
| 146     | pr gov 2008        | закон за внатрешни работи проба                                                                               | nardearaderader                                                                                                    | 17-3-2008 | Затворен | Министерство за<br>надворешни работи         | 1       | 17-3-2008  | L         |
| 149     | pr gov 2008        | закон за соц. зашт                                                                                            | ааконот пропишувва                                                                                                    | 17-3-2008 | Затворен | Министерство за труд<br>и социјална политика | 1       | 17-3-2008  | Ĺ         |
| 159     | pr gov 2008        | закон за култура                                                                                              | гдфгдфгдф                                                                                                    | 18-3-2008 | Затворен | Министерство ва<br>култура                   | 1       | 18-3-2008  | L         |
|         |                    |                                                                                                    |                                                                                                    |           |          |                                              |         |            |           |
| 1 2     | 3456789            | <u>10</u>                                                                                                    |                                                                                                    |           |          |                                              |         |            |           |

Слика. Листа на прописи

Доколку нема одбрано надлежно регулаторно тело, тогаш се листаат сите прописи. Во средишниот дел веднаш над листата на прописи се наоѓа информација, за тоа колку вкупно прописи има во листата, колку од нив се со "Затворен" статус, "Отворен" или со статус "На одлука".

Во листата на прописи може да се забележи дека името и ознаката на прописот (со црвена боја) се линкови и со кликање се отвара формата со деталните информации за одбраниот пропис.

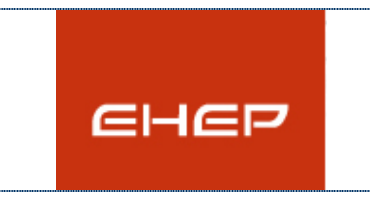

Кориснички прирачник за Единствен Национален Регистар на прописи на Република Македонија

# 4.2 Листа на прописи

## Подредување на листата на прописи

Листата на прописи како што спомнавме погоре може да се подредува по различни филтри. Односно секој еден текст од горниот затемнет дел на листата кој е потцртан претставува филтер.

Одберете надлежно регулаторно тело/институција

Од ВКУПНО: 2126 со 'ОТВОРЕН' статус има 132, со 'ЗАТВОРЕН' има 1406 со 'НА ОДЛУКА' има 588 прописи

| <u>ID</u> | <u>Ознака</u>      | Име                                                                         | Краток опис                                                                                                    | <u>Дата на</u><br><u>внесување</u> | сите 🔻                                       | Надлежно<br>регулаторно<br>тело/институција | Избриши | <u>Дата на</u><br>објавување | <u>Објавен</u><br><u>од</u> |
|-----------|--------------------|-----------------------------------------------------------------------------|----------------------------------------------------------------------------------------------------|------------------------------------|----------------------------------------------|---------------------------------------------|---------|------------------------------|-----------------------------|
| 117       | <u>pr qov 2008</u> | <u>Закон за трговските</u><br>друштва                                       | Законот за троески друштва од 204 година е усотласен оо<br>Дирантиент на КУ 3456.0153, 31977.0091, 2978.0855, 31982.0861,<br>31989.0666, 31968.0151, 31989.0667 и со Релулативата 31965/2137.<br>Со овој акон се уредувађуредуваат: пртовецот (според дерноста,<br>формата, придодата и обекон на дерноста, ушисот), трогецот -<br>поединец, осноената плавнина, уделите и акците, договорот за<br>друштаото, односно статутот на друштарто, оредруштвото, времето<br>на Травње на друштвото, својството на правно лице на друштвото<br>(правниот субрегнизитет); подружниците; | 4-3-2008                           | На одлука<br>Затворен<br>Отворен<br>Затворен | Министерство за<br>економија                | /       | 4-3-2008                     | <u>l</u>                    |
| 119       | <u>pr qov 2008</u> | <u>Закон за измена и</u><br>дополнување на Законот<br>за трговските друштва | Со законот за прв пат од неговото донесување, се измени Законот за<br>трговските друштва најмноту со цел да се воведе правен основ за<br>едношатерско електронско водење на трговскито гелистара од страна<br>на Централниот репстар на Република Македонија што претставува<br>усогласузање со Директивата 2003/58 на ЕУ со која се менува Првата<br>директива за право на трговски друштва 1968.0151.                                                                                                    | 4-3-2008                           | Затворен                                     | Министерство за<br>економија                | /       | 4-3-2008                     | L                           |

Слика: Панел прописи со филтер:Статус на пропис

Како што се гледа од сликата филтри во нашиот сличај се "ID", "Ознака", "Име", "Дата на внесување" и "Дата на објавување".

Има уште еден филтер тоа е паѓачко мени, од каде може да се избере по кој статус на прописот да се сортираат прописите. Доколку се одбере на пример "Затворен" ќе ги излиста само прописите од веќе избраното надлежно тело (ако има претходно избрано надлежно регулаторно тело) кои се со статус "Затворен", а во горниот дел како информација ќе се испише бројот на прописи со затворен статус. Од сликата подолу гледаме дека има вкупно 1085 прописи со затворен статус. Во листата се излистани само прописите со статус "Затворен"

Одберете надлежно регулаторно тело/институција

#### Прописи со статус 'Затворен' најдени се вкупно 1406

| ID  | <u>Ознака</u>      | Име                                                                           | Краток опис                                                                                                    | <u>Дата на</u><br><u>внесување</u> | Затворен 🔻 | Надлежно<br>регулаторно<br>тело/институција | Избриши | <u>Дата на</u><br>објавување | <u>Објавен</u><br><u>од</u> |
|-----|--------------------|-------------------------------------------------------------------------------|----------------------------------------------------------------------------------------------------|------------------------------------|------------|---------------------------------------------|---------|------------------------------|-----------------------------|
| 117 | <u>pr gov 2008</u> | <u>Закон за трговските</u><br>друштва                                         | Законот за трогески друштва од 204 година е усолясен со<br>Директирите на КУ 3480.0151, 13977.0061, 21978.0565, 31982.0891,<br>31698.0666, 31988.0151, 31989.0667 и со Релупативата 3198520137.<br>Со овој закон се урадувајуредувавт: тровецот (според дејноста,<br>оромата, природата и обемот на дејноста, уписот), трогецот -<br>пединец, осноената плавника, уделите и акците; договорот за<br>друштвото, односно статутот на друштвото, преддруштвото, овремето<br>на травене на друштвото, својството на правно лице на друштвото<br>(правниот субјективитет), подруженците; | 4-3-2008                           | Затворен   | Министерство за<br>економија                | /       | 4-3-2008                     | l                           |
| 119 | <u>pr gov 2008</u> | <u>Закон за измена и<br/>дополнување на Законот<br/>за трговските друштва</u> | Со законот за прв пат од неговото донесување, се измени Законот за<br>трговските друштва најмногу со цел да се воведе правен основ за<br>едношаттерско селектронско водење на трговскоито гелистар од страна<br>на Централниот регистар на Република Македонија што претставува<br>усогласување со Директивата 2003/58 на ЕУ со која се менува Првата<br>директива за право на трговски друштва 1668.0151.                                                                                                    | 4-3-2008                           | Затворен   | Министерство за<br>економија                | /       | 4-3-2008                     | L                           |
| 121 | <u>pr gov 2008</u> | Закон за изменување и<br>дополнување на Законот<br>за трговските друштва      | Со Законот се имплементираат препораките на РОСК извештајот 2005<br>на Светска Банка за подобрување на правната рамка за<br>корпоративното управување во Република Македонија                                                                                                    | 4-3-2008                           | Затворен   | Министерство за<br>економија                | /       | 4-3-2008                     | L                           |

Слика. Приказ на филтрирани прописи по статус

Невладините корисници неможат да бришат пропис/прописи. Затоа во делот "Избриши" од листата на прописи оваа акција е оневозможена и стои "/".

#### Преглед на пропис

- Page 26 / 36 -

Ein-Sof confidential document. Distribution or duplication right is restricted to the persons listed in the distribution list. The printed version of this document is for information only. For the latest version please check the electronic version on the Ein-Sof Document Management Server

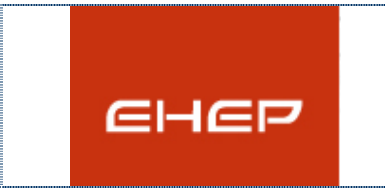

Кориснички прирачник за Единствен Национален Регистар на прописи на Република Македонија

Со клик на избран пропис, односно со клик на Ознаката од листата на прописи, невладините корисници имаат право да ги видат деталите за прописот заедно со целата документација.

|           |                    |                                          | Прописи                                                                                                    |                        |
|-----------|--------------------|------------------------------------------|----------------------------------------------------------------------------------------------------|------------------------|
|           |                    |                                          |                                                                                                    |                        |
| Прописи > |                    |                                          |                                                                                                    |                        |
|           |                    |                                          | Пропис                                                                                                    |                        |
|           |                    |                                          |                                                                                                    |                        |
|           |                    | Hasve                                    | Закон за трговските друштва                                                                                                    | Документи за прописот: |
|           |                    | Oshaita                                  | pr_gov_2008                                                                                                    |                        |
|           | Препораки          | Тип на правен акт:                       | Закон                                                                                                    |                        |
|           |                    | Вид на пропис:                           | Пропис                                                                                                    |                        |
|           |                    | Сектор:                                  | Трговија на големо и трговија на мало                                                                                                    |                        |
|           | Документи          | Надлежно регулаторно<br>теломнотитуција: | Министерство за економија                                                                                                    |                        |
|           | Службен<br>весник  | Краток опис                              | Sakiwor sa tyrotocu "zgiurta og 2004 rogune e joornache og "generneinte va EV, 3168.0151, 31977.0061, 21978.0656,<br>31680.0061, 31680.0066, 31680.01651, 31680.0067 i og Anjuganastra 316867131, 2007. Co oga sakon og<br>anguganastragenastragenastrag<br>Extensionationastragenastragenastragenastragenastragenastragenastragenastragenastragenastragenastragenastragenastragenastragenastragenastragenastragenastragenastragenastragenastragenastragenastragenastragenastrag |                        |
|           |                    | Правно подрачје:                         |                                                                                                    |                        |
|           | Формалности        | Статус:                                  | Затворен                                                                                                    |                        |
|           | aa nponine         | Oðjasek:                                 | Да                                                                                                    |                        |
|           | Подзаконски        |                                          | Стазы<br>Додал коментар                                                                                                    |                        |
|           |                    |                                          | Известување по емакл за прописи<br>Известување по емакл за коментари на пропис                                                                                                    |                        |
|           | Законски<br>Измени |                                          |                                                                                                    |                        |

Слика: Детален приказ на пропис

На сликата подолу се прикажавани коментарите за прописот, доколку ги има. Во најдолниот дел од формата се наоѓаат оставените коментари за прописот

Мислење на Владини институции

Александар Podzakonskite akti do koga ke se donesat

Слика: Додадени коментари за пропис

На сликата може да се забележи дека прво со две позадебелени линии е обколено името на групата на коментари на која припаѓа коментарот, а тоа воедно и ја одредува групата на корисници на која им припаѓа корисникот кој го коментирал прописот.

Веднаш под втората задебелена линија се наоѓа текстот на коментарот кој корисникот го приложил во однос на одбраниот пропис.

#### Додавање коментари за пропис

Најавениот корисник може да додава коментари со притискање на копчето за додавање коментар.

Додади коментар

По што се отвара образецот за додавање кометар.

#### Известувања за прописи

- Page 27 / 36 -

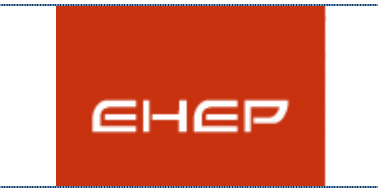

Кориснички прирачник за Единствен Национален Регистар на прописи на Република Македонија

Најавениот корисник може да избере да прима известувања по е-пошта (за промена на прописот или за нови коментари за прописот) со притискање на некое од копчињата за известување.

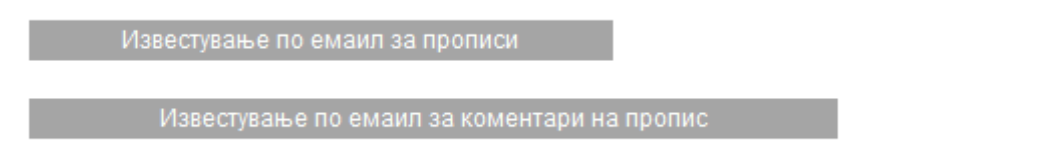

#### Преглед на службен весник

Слика. Преглед на линкови до службен весник

Со кликање на означената икона од левата страна (сликата под која пишува "Службен весник") се отвара листата на линкови до Службен весник за овој пропис. Листата е претставена на сликата подолу.

Прописи > Правилник за стручно оспособување, проверки и уверенија за стручна оспособеност на персоналот кој врши подготовка и издавање на воздухопловни информации, карти, публикации и процедури на летање

| Име                   | Линк                                                                          | Текст                                                                                                    | Акција |
|-----------------------|-------------------------------------------------------------------------------|----------------------------------------------------------------------------------------------------|--------|
| Сл.Весник на РМ 85/07 | http://izdanija.slvesnik.com.mk<br>/2007/1437E0833E99F04CA221789F5B4F2A3F.pdf | Правилник за стручно<br>оспособување, проверки и<br>уверенија за стручна<br>оспособеност на персоналот<br>кој врши подготовка и<br>издавање на воздухопловни<br>информации, карти,<br>публикации и процедури на<br>летање. | 1      |
| Спика: П              |                                                                               |                                                                                                    |        |

Слика: Листа на линкови до изданија на прописот во Службен весник

Во горниот дел има линк кој го означува патот до каде сме стасале.

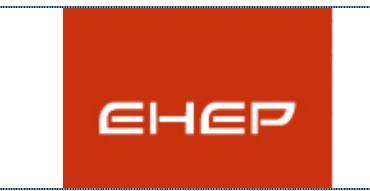

Кориснички прирачник за Единствен Национален Регистар на прописи на Република Македонија

Прописи > Правилник за стручно оспособување, проверки и уверенија за стручна оспособеност на персоналот кој врши подготовка и издавање на воздухопловни информации, карти, публикации и процедури на летање

Во нашиот пример тоа е "Правилник за стручно оспособување и уверенија за стручна оспособеност на персоналот кој врши подготовка и издавање на воздухопловни информации, карти, публикации и процедури за летање".

| прописи >                                 |                                                                               |                                                                                                    |                                                                                                    |
|-------------------------------------------|-------------------------------------------------------------------------------|----------------------------------------------------------------------------------------------------|----------------------------------------------------------------------------------------------------|
|                                           |                                                                               | Пропис                                                                                                    |                                                                                                    |
| Препораки                                 | Назия:<br>Ознака:<br>Тип на правен акт.                                       | Закон за трговските друштва<br>pr_gov_2008<br>Закон                                                                                                    | Документи за прописот:<br>- Закон за тровосите<br>друштва Соопштение за<br>изоватота на закон<br>- Закон за тровосите<br>произтав Трото да закон<br>ото во ста да зако оп |
| 4                                         | Вид на пропис:<br>Сектор:                                                     | Пропис<br>Трговија на големо и трговија на мало                                                                                                    | Службен весник<br>- Закон за трговските<br>друштва Објава за<br>консултации и јавен увид                                                                                  |
| Документи<br>Службен<br>весник            | Надлежно регулаторно<br>телолинституција:<br>Краток опис:<br>Правно подрачје: | Министерство за економија<br>Законот за трговски друштва од 2004 година е усогласен со Директивите на ЕХ, 3168L0151.<br>31977L0091, 21978L0855, 31982L0891, 31989L0666, 31968L0151, 31989L0667 и со Реулативата<br>31985F2137. Со овој закон се уредукаат, пргоевцог (опоред дејноста, формата, природата и<br>обмог на дејноста, улисот, глосецит- поедине у соновната павнаника, уделите на кидинет, договор<br>за друштвото, односно статутот на друштвото, преддруштвото, времето на траење на друштвото,<br>својството на правно пице на друштвото (правниот субјективитет), подружниците; | - Saron as tradecorts<br>apvares Alexandre<br>- Sanca as tradecorts<br>apvares Coonstreme as<br>uspadotta na sanch                                                        |
| Формалности за пропис                     | Статус:<br>Објавен:                                                           | Затворен<br>Да                                                                                                    |                                                                                                    |
| Подзаконски<br>Акти<br>Законски<br>Измени |                                                                               | Отсажи<br>Додади коментар<br>Известување по еманл за прописи<br>Известување по еманл за коментари на пропис                                                                                                    |                                                                                                    |

#### Преглед на документи на пропис

Слика: Внесување на документи на пропис

Со кликање на означената икона од левата страна (сликата под која пишува "Документи") се отвара листата на документи за прописот "Закон за трговските друштва". Исто така десно на сликата во делот Документи за прописот се дадени последните 5 внесени документи за тој пропис.

Листата што се отвара со клик на Документи е претставена на сликата подолу. Документите се подредени според верзии, така што најгоре во дрвото е дадена последната т.е. најновата верзија на документацијата. За секој документ се знае која е верзијата, насловот, типот на документот и датумот на објавување.

|                                                                                                    | User Manual                                                                                                    |
|----------------------------------------------------------------------------------------------------|----------------------------------------------------------------------------------------------------|
| енер                                                                                                    | Кориснички прирачник за Единствен Национале<br>Регистар на прописи на Република Македонија                                                                                                    |
| <u>рописи &gt; Закон за трговските друштва</u><br>јемате право да внесувате документи                                                                                                    |                                                                                                    |
| Верзија 1 на документација                                                                                                    |                                                                                                    |
|                                                                                                    |                                                                                                    |
| <ul> <li>Соопштение за изработка на за</li> </ul>                                                                                                    | кон                                                                                                    |
| <ul> <li>Соопштение за изработка на за</li> <li>Соопштение за изработка</li> </ul>                                                                                                    | кон<br>на закон_Закон за трговските друштва_1.1 прикачена на 17-9-2012                                                                                                    |
| <ul> <li>Соопштение за изработка на зап</li> <li>Соопштение за изработка</li> <li>Соопштение за изработка</li> <li>План за спроведување на проц</li> </ul>                                                                                                    | кон<br>на закон_Закон за трговските друштва_1.1 прикачена на 17-9-2012<br>ценка на влијание на регулативата                                                                                                    |
| <ul> <li>Соопштение за изработка на зап</li> <li>Соопштение за изработка</li> <li>Соопштение за изработка</li> <li>План за спроведување на проц</li> <li>План за спроведување на г</li> </ul>                                                                                                    | кон<br>на закон_Закон за трговските друштва_1.1 прикачена на 17-9-2012<br>ценка на влијание на регулативата<br>проценка на влијание на регулативата_Закон за трговските друштва_1.1 прикачена на 17-9-2012                                                                                                    |
| <ul> <li>Соопштение за изработка на зап</li> <li>Соопштение за изработка на зап</li> <li>Соопштение за изработка</li> <li>План за спроведување на проц</li> <li>План за спроведување на проц</li> <li>Иницијална проценка на влијан</li> </ul>                                                                                                    | кон<br>на закон_Закон за трговските друштва_1.1 прикачена на 17-9-2012<br>ценка на влијание на регулативата<br>проценка на влијание на регулативата_Закон за трговските друштва_1.1 прикачена на 17-9-2012<br>ие на регулативата                                                                                   |
| <ul> <li>Соопштение за изработка на зап</li> <li>Соопштение за изработка на зап</li> <li>Соопштение за изработка</li> <li>План за спроведување на проц</li> <li>План за спроведување на п</li> <li>Иницијална проценка на влијан</li> <li>Иницијална проценка на ва</li> </ul>                                                                                            | кон<br>на закон_Закон за трговските друштва_1.1 прикачена на 17-9-2012<br>ценка на влијание на регулативата<br>проценка на влијание на регулативата_Закон за трговските друштва_1.1 прикачена на 17-9-2012<br>ие на регулативата<br>пијание на регулативата_Закон за трговските друштва_1.1 прикачена на 17-9-2012 |
| <ul> <li>Соопштение за изработка на зап</li> <li>Соопштение за изработка на зап</li> <li>Соопштение за изработка на зап</li> <li>План за спроведување на проц</li> <li>План за спроведување на проц</li> <li>План за спроведување на проценка на влијан</li> <li>Иницијална проценка на влијан</li> <li>Иницијална проценка на влијан</li> <li>Текст за пропис</li> </ul> | кон<br>на закон_Закон за трговските друштва_1.1 прикачена на 17-9-2012<br>ценка на влијание на регулативата<br>проценка на влијание на регулативата_Закон за трговските друштва_1.1 прикачена на 17-9-2012<br>ие на регулативата<br>пијание на регулативата_Закон за трговските друштва_1.1 прикачена на 17-9-2012 |

Во горниот дел има линк кој го означува патот до каде сме стигнале:

#### Прописи > Закон за трговските друштва

Со кликање на "Прописи" не води директно на листата прописи, после знакот ">" следи името на прописот кој се разгледува.

### Преглед на препораки на корисници

| Прописи >                                     |                                           |                                                                                                    |                        |
|-----------------------------------------------|-------------------------------------------|----------------------------------------------------------------------------------------------------|------------------------|
|                                               |                                           | Пропис                                                                                                    |                        |
| ×                                             | Идентификациски број:<br>Назив:           | 117<br>Закон за трговските друштва                                                                                                    | Документи за прописот. |
| Препораки                                     | Ознака:                                   | pr_gov_2008                                                                                                    |                        |
|                                               | Тип на правен акт:                        | Закон                                                                                                    |                        |
|                                               | Вид на пропис:                            | Пропис                                                                                                    |                        |
| Документи                                     | Сектор:                                   | Трговија на големо и трговија на мало                                                                                                    |                        |
|                                               | Надлежно регулаторно<br>тело/институција: | Министерство за економија                                                                                                    |                        |
| Службен<br>весник<br>Формалности<br>за протис | Краток опис:                              | Законог за тровоки врушта од 2004 година е усогласен со Директивите на ЕУ, 3188.10151,<br>31977L0091, 21978L0865, 31982L0891, 31989L0860, 31968L0151, 31989L0607 и од 2004<br>Регулативата за1980F2137. Со овој закон се уредувајуведувата тротовецог (според дејноста,<br>формата, природата и обемот на дејноста, уписот), тротекцот - поединец, основната<br>главника, уделите и акцинет, дотоворот за друштатото, синосно статутот на друштатото;<br>предоритото: времето на траеке на друштатото, својството на правно лице на друштатото<br>(правнист субестивитет), подружницита |                        |
| Lett.                                         | Правно подрачје:                          |                                                                                                    |                        |
|                                               | Статус:                                   | Затворен                                                                                                    |                        |
| Подзаконски<br>Акти                           | Објавен:                                  | Дэ                                                                                                    |                        |
| Замонски<br>Измени                            |                                           | Откахи<br>Додавди коментар                                                                                                    |                        |

Слика: Внесување и преглед на препораки

Доколку нема препораки за избраниот пропис, се прикажуваат само основните информации за истиот, додека пак во горниот дел, стои порака (со црвена боја) "Нема препораки за овој пропис".

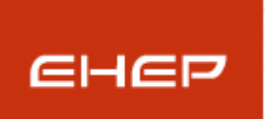

Додади препорака за друг пропис

#### User Manual

# Кориснички прирачник за Единствен Национален Регистар на прописи на Република Македонија

#### Нема препораки за овој пропис.

#### Прописи > Закон за измена и дополнување на Законот за трговските друштва Внеси препорака

ПРОГИС

 Име на пропис: Закон за измена и дополнување на Законот за трговските друштва
Надлежно тело: Министерство за економија

 Идентификациски број: Предлог - закон

 Објавен во:

#### Слика: Внесување и преглед на препораки

Во горниот дел, веднаш под линкот со патеката, се наоѓа линк "Внеси препорака" Со клик на истата се отвара форма за внесување на препораки.

Прописи > Закон за измена и дополнување на Законот за трговските друштва > Листа на препораки Нова Препорака Име на пропис: Закон за измена и дополнување на Законот за трговските друштва Надлежно тело: Министерство за економија Идентификациски 3808 број: Објавена во: Назив на препорака: Објаснување: Предлог Внеси Откажи

Откако ќе се кликне "Внеси", доколку пораката е успешно зачувана, се појавува порака:

- Page 31 / 36 -

Ein-Sof confidential document. Distribution or duplication right is restricted to the persons listed in the distribution list. The printed version of this document is for information only. For the latest version please check the electronic version on the Ein-Sof Document Management Server

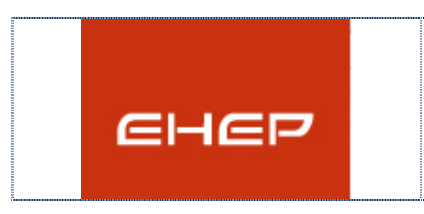

Кориснички прирачник за Единствен Национален Регистар на прописи на Република Македонија

User Manual

"Препораката е успешно зачувана".

Доколку сакаме да внесеме нова препорака за друг пропис, го кликаме линкот "Додади препорака за друг пропис" и се појавува долунаведениот образец, каде избираме за кој пропис сакаме да внесеме нова препорака.

| Додади препорака         | за друг пропис |
|--------------------------|----------------|
|                          | Нова Препорака |
| -                        |                |
| Име на пропис:           | <u>-</u>       |
| Надлежно тело:           |                |
| Идентификациски<br>број: |                |
| Објавена во:             |                |
| Назив на                 |                |
| npenopaka:               |                |
|                          |                |
|                          |                |
|                          |                |
|                          |                |
| Објаснување:             |                |
|                          |                |
|                          |                |
|                          |                |
|                          |                |
|                          |                |
|                          |                |
|                          |                |
|                          |                |
| Предлог:                 |                |
|                          |                |
|                          |                |
|                          |                |
|                          |                |
|                          |                |
|                          | Внеси Откажи   |

Сега внесените препораки нема да бидат видливи за корисниците од било која корисничка група, различна од администраторската, се додека администраторот не ги одобри. Откако администраторот ќе ги одобри, тогаш информациите за истите се листаат како на сликата подолу.

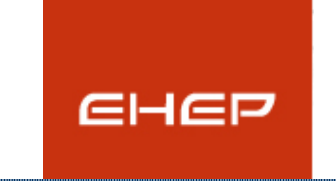

Кориснички прирачник за Единствен Национален Регистар на прописи на Република Македонија

#### ПРЕПОРАКИ

| Назив на препорака |                                     |
|--------------------|-------------------------------------|
| тест препорака     |                                     |
| Препорака          |                                     |
| предлог            |                                     |
| Објаснување        |                                     |
| Препорака          |                                     |
|                    | Слика: Листа на постоечки препораки |

# 4.3 Пребарување

Ако од горното мени се одбере "Пребарување", се отвара формата подолу и може да се пребарува по еден или сите филтри. Но може и да се пребарува и по клучен збор кој се однесува на прописите.

| Пребарување на прописи       |                          |                                            |
|------------------------------|--------------------------|--------------------------------------------|
|                              |                          |                                            |
|                              | Одберете еден или повеќе | е од критериумите за пронаоѓање на прописи |
|                              | Регулаторно тело         | Сектори                                    |
| Пребарај го следниот поим во |                          | · ·····                                    |
| прописите                    | Тип на правен акт        | Правно подрачје                            |
| test                         |                          | · ·····                                    |
| Пронајли                     | Статус                   | Година                                     |
| (pond)Au                     |                          | · · · · · · · · · · · · · · · · · · ·      |
|                              |                          | Пронајди                                   |

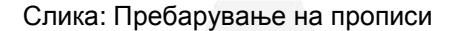

Во случајов, пребаруваме за поимот/клучен збор "Закон". Откако ќе се кликне на копчето "Пронајди", веднаш под полето за внесување на поим во прописите, се појавува листа на сите прописи кои во својот назив, или опис го вклучуваат зборот "закон".

- Page 33 / 36 -

|                                                                                                    |                                                                                                    | User Manual                                                               |  |  |  |
|----------------------------------------------------------------------------------------------------|----------------------------------------------------------------------------------------------------|---------------------------------------------------------------------------|--|--|--|
|                                                                                                    | Кориснички прирачник за Единствен Национален<br>Регистар на прописи на Република Македонија                                                             |                                                                           |  |  |  |
|                                                                                                    |                                                                                                    |                                                                           |  |  |  |
| Пребарување на прописи                                                                                                    |                                                                                                    |                                                                           |  |  |  |
|                                                                                                    | Одберете еден или повеќе од к<br>Регулаторно тело                                                                                                    | териумите за пронаоѓање на прописи<br>Области                             |  |  |  |
| Требарај го следниот поим во                                                                                                    |                                                                                                    | · ······                                                                  |  |  |  |
| прописите                                                                                                    | Тип на правен акт                                                                                                    | Сектор                                                                    |  |  |  |
| закон                                                                                                    |                                                                                                    | ▼ ▼                                                                       |  |  |  |
| Пронајди                                                                                                    |                                                                                                    | тодина                                                                    |  |  |  |
|                                                                                                    | Пронајдени резултати 11                                                                                                    | Пронајди                                                                  |  |  |  |
| прописи                                                                                                    | Пронајдени резултати 11                                                                                                    | Пронајди<br>75<br>датум на објава                                         |  |  |  |
| <b>прописи</b><br>ПРЕДЛОГ НА ЗАКОН З                                                                                                    | Пронајдени резултати 11<br>3А ШУМСКА ПОЛИЦИЈА                                                                                                    | Пронајди<br>75<br><b>Датум на објава</b><br>27-8-2012                     |  |  |  |
| прописи<br>ПРЕДЛОГ НА ЗАКОН З<br>Предлог на Закон за из<br>Законот за земање и пр<br>човечкото тело заради                                                                                              | Пронајдени резултати 1<br>3А ШУМСКА ПОЛИЦИЈА<br>менување и дополнување на<br>ресадување на делови од<br>лекување                                        | Тронајди<br>75<br><b>Датум на објава</b><br>27-8-2012<br>23-8-2012        |  |  |  |
| прописи<br>ПРЕДЛОГ НА ЗАКОН З<br>Предлог на Закон за из<br>Законот за земање и пр<br>човечкото тело заради<br>Предлог на Закон за из<br>Закон за здравствена з                                          | Пронајдени резултати 1<br>ВА ШУМСКА ПОЛИЦИЈА<br>менување и дополнување на<br>ресадување на делови од<br>пекување<br>менување и дополнување на<br>аштита | 75<br>Датум на објава<br>27-8-2012<br>23-8-2012<br>23-8-2012              |  |  |  |
| прописи<br>ПРЕДЛОГ НА ЗАКОН З<br>Предлог на Закон за из<br>Законот за земање и пр<br>човечкото тело заради<br>Предлог на Закон за из<br>Закон за здравствена з<br>Предлог на Закон за до<br>осигурување | Пронајдени резултати 1<br>3А ШУМСКА ПОЛИЦИЈА<br>менување и дополнување на<br>ресадување на делови од<br>пекување<br>менување и дополнување на<br>аштита | 75<br>Датум на објава<br>27-8-2012<br>23-8-2012<br>23-8-2012<br>23-8-2012 |  |  |  |

# Слика: Пребарување по клучен збор

Доколку пребаруваме по филтри, на пример од Регулаторно тело ако избереме "Министерство за култура", ќе ни ги даде во листа сите прописи кои се внесени од страна на владини корисници од министерството за култура.

|                                                                                                    | User Manual<br>Кориснички прирачник за Единствен Национал<br>Регистар на прописи на Република Македонија |     |                                     |                                   |
|----------------------------------------------------------------------------------------------------|----------------------------------------------------------------------------------------------------|-----|-------------------------------------|-----------------------------------|
| енер                                                                                                    |                                                                                                    |     |                                     | твен Национален<br>ика Македонија |
| Пребарување на прописи                                                                                           |                                                                                                    |     |                                     |                                   |
|                                                                                                    | Одберете еден или повеќе од критериумите за пронаоѓање на прописи                                        |     |                                     |                                   |
| ребараі го следниот поим во                                                                                      | Министерство за култура                                                                                  | -   |                                     | •                                 |
| рописите                                                                                                    | Тип на правен акт                                                                                        | _   | Сектор                              |                                   |
|                                                                                                    |                                                                                                    | •   |                                     | •                                 |
| Пронајди                                                                                                    | Статус                                                                                                   | -   | Година                              | -                                 |
|                                                                                                    |                                                                                                    |     | 1                                   | Пронаіди                          |
| прописи                                                                                                    |                                                                                                    |     | датум на објава                     |                                   |
| прописи<br>Предлог закон за прогласување Споменичка цели<br>Крушево за културно наследство од особено            |                                                                                                    |     | <b>датум на објава</b><br>16-8-2012 | •                                 |
| значење                                                                                                    |                                                                                                    |     |                                     | -                                 |
| Предлог на закон за изменување и дополнување на<br>Законот за културата                                          |                                                                                                    |     | 23-7-2012                           |                                   |
| Предлог на Закон за изменување и дополнување на<br>Законот за Филмскиот фонд на Република<br>Македонија          |                                                                                                    | :   | 23-7-2012                           | -                                 |
| Предлог на закон за прогласување на Старо градско<br>јадро на Охрид за културно наследство од особено<br>значење |                                                                                                    | :   | 26-4-2012                           | -                                 |
| Закон за аудиовизуелните добра Неофицијален<br>пречистен текст                                                   |                                                                                                    | :   | 26-4-2012                           | -                                 |
| пречистен текст                                                                                                  |                                                                                                    | 0 0 | 26-4-2012                           |                                   |

# 4.4 Промена на лозинка

Оваа форма служи за промена на лозинката регистриран корисник на апликацијата. Потврдата за променета лозинка, корисникот ја добива на неговата е-пошта.

|                     | User Manual                                                                                 |  |
|---------------------|---------------------------------------------------------------------------------------------|--|
| енер                | Кориснички прирачник за Единствен Национален<br>Регистар на прописи на Република Македонија |  |
| Смени лозинка       |                                                                                             |  |
| Корисник:           |                                                                                             |  |
| Сегашна лозинка:    |                                                                                             |  |
| Нова лозинка:       |                                                                                             |  |
| Потврда на лозинка: |                                                                                             |  |
| CA                  | иени Откажи                                                                                 |  |
|                     | Слика: Смени лозинка                                                                        |  |

# 4.5 Одјава

Со кликање на линкот за одјава од главното мени корисникот се пренасочува на јавниот дел од веб страната.

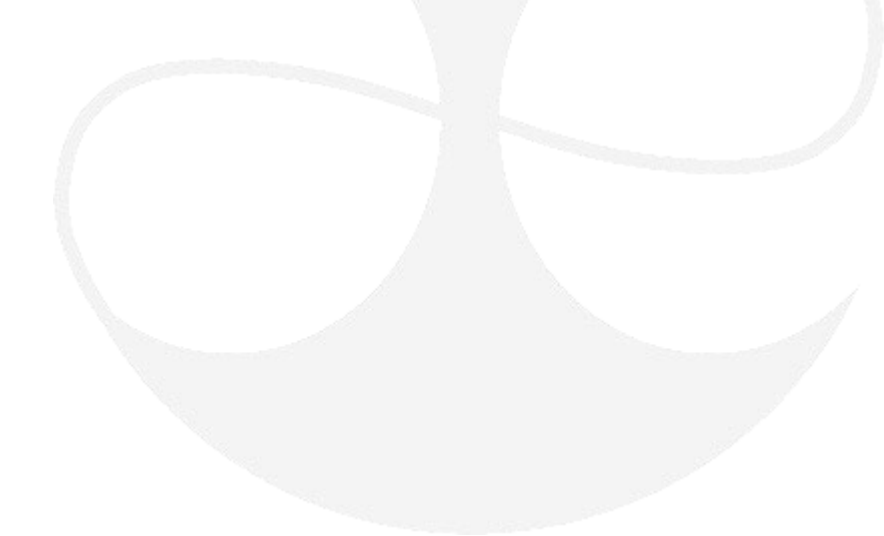

- Page 36 / 36 -